## Formiranje knjižnih odobrenja, knjižnih zaduženja i povraćaja robe - Dobavljač

U programu je omogućeno formiranje knjižnih odobrenja, knjižnih zaduženja i povraćaja robe dobavljaču na osnovu Pregleda primljenih eFaktura, preko opcije ALT+F. Formiranje povraćaja robe dobavljaču se odnosi na agencije koje klijentima ne vode robno, već samo finansijski.

Da bi se ova dokumenta odradila (formirala) na osnovu primljene eFakture potrebno je da se prvo u šifarniku artikala otvore odgovarajuće šifre artikala, npr. Knjižno odobrenje 20%, Knjižno odobrenje 10%, Knjižno zaduženje 20% i Knjižno zaduženje 10% (otvoriti ove artikle sa odgovarajućom stopom poreza i tarifom 9), Roba 20% i Roba 10%, ukoliko iste već nisu otvorene (*Slika* 1).

|                                              |            |          |                                                  |                     |               |            |          | BizniSOFT v1        | 2 - www.t   | oiznisoft.co | m         |          |          |          |          |                  |            |           |                 |                              |         | □ ×          |
|----------------------------------------------|------------|----------|--------------------------------------------------|---------------------|---------------|------------|----------|---------------------|-------------|--------------|-----------|----------|----------|----------|----------|------------------|------------|-----------|-----------------|------------------------------|---------|--------------|
| 2024 Osnovne funkcije                        | 🖧 Pretra   | aga      |                                                  |                     |               |            |          |                     |             |              |           |          |          |          |          |                  |            |           |                 | 🔆 🌜 🛛 Sakrij Pa              | inel Z  | atvori forme |
| Period ~ 01.01.24 ~ 03.10.24                 | l 🖏 Štan   | npaj     | 🗸 F11 - Potv                                     | rdi <i> (</i> Shift | t) F3 - Knjiž | ienje 🔹 🖹  | Stornir  | raj   BK   🖄 Pre    | euzmi 🗇 O   | Dznači 👻 💐   | Istorija  | Storn    | irano    | 💄 Par    | tneri    | 🍃 Artikli        | i 🔳 Kon    | ntakt [   | ŠIFARNIK        | ARTIKALA 👻                   |         |              |
| ROBNO - T R G O V I N A «                    | BIZNISOF   | T v12    | Artikli - proizv                                 | /odi ×              |               |            |          |                     |             |              |           |          |          |          |          |                  |            |           |                 | Planer Info Z                | a štamp | u Tajmeri    |
| <ul> <li>Artikli i šifarnici</li> </ul>      | Šifra 🛛    | Naziv    | artikla - dodat                                  | to                  |               | JMR        | Porez    | Tarifa Bar-kod a    | artikla     | Grupa Ka     | taloški   | Usluga I | Proi     | Siro     | Ко       | Am               | Cena RSD   | ) Koli    | ičina na zal.   | 1 - PODACI O ENTI            | TETU    | ^            |
| – Artikli - proizvodi                        | ± 000028   | ROBA     | 20%                                              |                     |               | ком        | S1       | 1                   |             | 0000         |           |          |          |          |          |                  |            |           |                 | Šifra artikla                | 00028   |              |
| – Grupe artikala                             | ± 000029   | ROBA     | 10%                                              |                     |               | KOM        | S2       | 1                   |             | 0000         |           |          |          |          |          |                  |            |           |                 | Naziv artikla                | ROBA 2  | .0%          |
| – Tarifni brojevi                            | 000030     | KNJIŽI   | NO ODOBRENJE                                     | 20%                 |               | KOM        | S1       | 9                   |             | 0000         |           |          |          |          |          |                  |            |           |                 | 9 - STATISTIKA EN            | ITETA - | 14.10.24     |
| Dodeljivanje atributa po s                   | ± 000031   | I KNJIŽI | NO ODOBRENJE                                     | 10%                 |               | KOM        | S2       | 9                   |             | 0000         |           |          |          |          |          |                  |            |           |                 | Proknjiženo stanje           |         | 0,00         |
| Definicanie artikla bez mi                   | ± 000032   |          | NO ZADUŻENJE                                     | 20%                 |               | KOM        | S1       | 9                   |             | 0000         |           |          |          |          |          |                  |            |           |                 | Raspoloživo stanje           |         | 0,00         |
| Definisanje nivoa zaliba                     | ± 000033   | I KNJIZI | NO ZADUZENJE                                     | 10%                 |               | KOM        | S2       | 9                   |             | 0000         |           |          |          |          |          | Ш                |            |           |                 | Raspoloživo sa               | L       | 0,00         |
| Definisanje nabavnih cen                     |            |          |                                                  |                     |               |            |          |                     |             |              |           |          |          |          |          |                  |            |           |                 | Fakturna cena                |         | 0,00         |
| – Ugovori periodičnog faktu                  |            |          |                                                  |                     |               |            |          |                     |             |              |           |          |          |          |          |                  |            |           |                 | Zadnja nab.cena              |         | 0,00         |
| - Specifikacija transportnih                 |            |          |                                                  |                     |               |            |          |                     |             |              |           |          |          |          |          |                  |            |           |                 | Prosecna nab.c               |         | 0,00         |
| – Serijski brojevi - tipovi                  |            |          |                                                  |                     |               |            |          |                     |             |              |           |          |          |          |          |                  |            |           |                 | Cena bez PDV                 |         | 0,00         |
| – Serijski brojevi - specifika               |            |          |                                                  |                     |               |            |          |                     |             |              |           |          |          |          |          |                  |            |           |                 | Cena sa PDV                  | -       | 0,00         |
| – Specifikacija dostava po t                 |            |          |                                                  |                     |               |            |          |                     |             |              |           |          |          |          |          |                  |            |           |                 | Ukupno ulaz                  |         | 0,00         |
| <ul> <li>Tipovi prethodnog troška</li> </ul> |            |          |                                                  |                     |               |            |          |                     |             |              |           |          |          |          |          |                  |            |           |                 | Drethodoa pedelia            |         | 0,00         |
| — Specifikacija prethodnog                   |            |          |                                                  |                     |               |            |          |                     |             |              |           |          |          |          |          |                  |            |           |                 | Pre 4 nedelie                |         | 0.00         |
| – Specifikacija kataloških br                |            |          |                                                  |                     |               |            |          |                     |             |              |           |          |          |          |          | ARTIKAL - OSNOVA | CT 0,00    |           |                 |                              |         |              |
| <ul> <li>Obračun potvrđenih nalog</li> </ul> |            |          |                                                  |                     |               |            |          |                     |             |              |           |          |          |          |          |                  |            |           |                 | Grupa artikla                |         | 0000         |
| > Cenovnici                                  |            |          |                                                  |                     |               |            |          |                     |             |              |           |          |          |          |          |                  |            |           |                 | Naziv grupe                  |         |              |
| > Prijem robe                                |            |          |                                                  |                     |               |            |          |                     |             |              |           |          |          |          |          |                  |            |           |                 | Kataloški broj               |         |              |
| > Izdavanje robe                             |            |          |                                                  |                     |               |            |          |                     |             |              |           |          |          |          |          |                  |            |           |                 | Zamana                       |         |              |
| > Interni prenosi 🗸 🗸                        |            |          |                                                  |                     |               |            |          |                     |             |              |           |          |          |          |          |                  |            |           |                 | BizniCoft tarifa             |         | 1            |
| < >                                          |            |          |                                                  |                     |               |            |          |                     |             |              |           |          |          |          |          |                  |            |           |                 | Opis tarife                  | R       |              |
| OMILJENE FUNKCIJE                            |            |          |                                                  |                     |               |            |          |                     |             |              |           |          |          |          |          |                  |            |           |                 | Generiši barkod              |         |              |
| 📔 OPŠTI ŠIFARNICI                            |            |          |                                                  |                     |               |            |          |                     |             |              |           |          |          |          |          |                  |            |           |                 | JEDINICA MERE I J            | EDINIČN | A CENA       |
| B FINANSIJSKO POSLOVANJE                     | 1          |          |                                                  |                     |               |            |          |                     |             |              |           |          |          |          |          |                  |            |           |                 | Jedinica mere                |         | KOM          |
| ROBNO - TRGOVINA                             |            |          |                                                  |                     |               |            |          |                     |             |              |           |          |          |          |          |                  |            |           |                 | Faktor jed.mere              |         | 1,0000<br>KG |
|                                              |            |          |                                                  |                     |               |            |          |                     |             |              |           |          |          |          |          |                  |            |           |                 | Jed.cena - Jini              | unt .   | 1 0000       |
|                                              |            |          |                                                  |                     |               |            |          |                     |             |              |           |          |          |          |          |                  |            |           |                 | KARAKTER ARTIKI              | A       | 1,0000       |
|                                              | -          |          |                                                  |                     |               |            |          |                     |             |              |           |          |          |          |          |                  |            |           |                 | Artikal je usluga            |         |              |
| Ba OBRACUN ZARADA                            |            |          |                                                  |                     |               |            |          |                     |             |              |           |          |          |          |          |                  |            |           |                 | Artikal je sirovina          |         |              |
| STALNA SREDSTVA I INVENTAR                   |            |          |                                                  |                     |               |            |          |                     |             |              |           |          |          |          |          |                  |            |           |                 | Proizvod / Poluproia         | zvod    |              |
| 🤽 UPRAVLJANJE KADROVIMA                      | 144 44 4   | 1 od 6   | > >> >+ ++                                       | - ▲ ✓ ×             | ↔ * * `       | T          |          | <                   |             |              |           |          |          |          |          |                  |            |           | >               | Proizvod po stvarn           | oj CK   |              |
| 🏂 ODNOSI SA KLIJENTIMA                       | andres .   | -        | Discourse la la la la la la la la la la la la la | a ai Alara          |               | tell Det   | F-       | Defining to 1       |             | Minutian M   | - Č:fr    |          |          |          |          | . اسائد          |            | Carrill   |                 | Artikal je komision          |         |              |
| 💼 SPECIFIČNI PODSISTEMI                      | Atributi a | агтікіа  | Finansijski pod                                  | iaci Napom          | ena Doga      | daji Polja | oo zelji | Definisanje naba    | avnin cena  | NIVOI Zalih  | a Sifre ( | oo partn | erima    | кесер    | ura A    | rtikal u i       | recepturi  | Specifika | acja            | Artikal je ambalaža          |         |              |
| S ADMINISTRACIJA                             | Alt+S Svi  | artikli  | <ul> <li>PRIK</li> </ul>                         | AZ: F9 - SVI A      | RTIKLI, F8 -  | ARTIKLI ZA | OBJEKAT  | , Rez.:             | FKC:        |              | NBC:      |          | VPC:     |          | Μ        | IPC:             |            | CENA:     |                 | Kooperacija<br>Rolovno dobro |         |              |
| **************************************       |            | MENE     | ≡ 🗞 🗄                                            | F5 - NOVI AR        | RTIKAL PRE    | ETRAGA (Ct | l+f), F1 | - PO ŠIFRI, F7 - PO | O NAZIVU, F | 10 - PO ATR  | UBUTU, F3 | - PO KAT | T.BR., F | 4 - PO Z | AMENI, F | =6 - F           | 9 - Osveži | LB        | <u>K</u> artica |                              | і 9 🗆 К |              |

Slika 1 – Artikli Roba 20% i 10%, Knjižno odobrenje 20% i 10% i Knjižno zaduženje 20% i 10%

Za formiranje ovih dokumenata otvoreni su sledeći parametri (*Slika 2*) koji važe i za formiranje na osnovu primljenih i na osnovu poslatih eDokumenata pa je potrebno iste podesiti. Modul Administracija – Konfigurisanje BizniSoft-a, sa leve strane kliknuti na bilo koji parametar pa na F1. U prozoru koji se otvori u polju Šifra upisati šifru parametra npr. 11030 pa kliknuti na OK / Zatvori, tad će program selektovati taj parametar 11030 - Formiranje dokumenta na osnovu eOdobrenja/FR - Šifra artikla za robu - opšta stopa. U gornjem desnom prozoru potrebno je kliknuti na tab Za firmu / klijenta, pa selektovati odgovarajuću firmu pa kliknuti na dugme Dodaj vrednost. Kad se parametar upiše u donji desni prozor, potrebno je u polju Vrednost upisati šifru artikla Knjižno odobrenje 20% koja je u šifarniku artikala.

Postupak dodavanja je potrebno na identičan način ponoviti i za ostale parametre kao i za ostale firme kod kojih se žele formirati ova dokumenta na ovaj način sa odgovarajućim šiframa artikala za svaku firmu. Kad su podešeni svi parametri klikne se na dugme Upiši / Primeni (*Slika 2*).

|                                                                                        | Biz                                                                                                    | izniSOFT v12 - wv | ww.biznisoft.com                                                                   |                                             |                  |                 | _ 🗆 ×             |
|----------------------------------------------------------------------------------------|----------------------------------------------------------------------------------------------------|-------------------|------------------------------------------------------------------------------------|---------------------------------------------|------------------|-----------------|-------------------|
| 2024 Osnovne funkcije                                                                  | 80 Pretraga                                                                                                    |                   |                                                                                    |                                             | 🖂   🔆 (          | 💪 🛛 Prikaži Pa  | anel Zatvori form |
| Period v 01.01.24 v 03.10.24 v                                                         | 📑 Štampaj   🗸 F11 - Potvrdi 🍵 (Shift) F3 - Knjiženje 🔹 📧 Storniraj   E                                                                                                    | BK   🖄 Preuzmi    | 🗇 Označi 👻 🧐 Istorija   Stornirano   💄 Partne                                      | eri 😻 Artikli 🛛 📧 Kontakt                   |                  |                 |                   |
| ADMINISTRACIJA «                                                                       | BIZNISOFT v12 Konfigurisanje BizniSoft-a 🗙                                                                                                    |                   | 2                                                                                  |                                             |                  |                 |                   |
| Konfigurisanje BizniSoft-a 🔨                                                           | Konfiguracioni parametri Upravljanje sertifikatima Upravljanje periodičnim do                                                                                                    | ogađajima         | Za operatera Za firmu / kljenta Za radnu stan                                      | icu Za objekat firme Biz                    | niSoft           |                 |                   |
| Provera integriteta podataka                                                           | ID Para 🔟 Naziv konfiguracionog parametra 🛛 🖉 Podra                                                                                                    | razumevana        | Šifra 🔟 Naziv firme / klijenta                                                     | Mesto                                       | Adresa           |                 | PIB               |
| – Zaključavanje perioda knjiže                                                         | Vrsta parametra : Konfiguracija                                                                                                    |                   | 1 BIZNISOFT DOO 3                                                                  | BEOGRAD                                     | NJEGOŠEVA 19     |                 | 101149299         |
| > Upravljanje arhiviranjem poc                                                         | Klasifikacija : 106 Podešavanje dokumenta                                                                                                    |                   | 99 TEST FIRMA DOO                                                                  | BEOGRAD                                     | NJEGOŠEVA 19     |                 | 100101102         |
| <ul> <li>&gt; Upravljanje operaterima</li> <li>&gt; Upravljanje izveštajima</li> </ul> | 11030 Formiranje dokumenta na osnovu eOdobrenja/FR - Šifra artikla za<br>robu - opšta stopa                                                                                                    | 0                 |                                                                                    |                                             |                  |                 |                   |
| > Nova poslovna godina                                                                 | 11031 Formiranje dokumenta na osnovu eOdobrenja/FR - Šifra artikla za                                                                                                    | 0                 |                                                                                    |                                             |                  |                 |                   |
| <ul> <li>Brisanje enuleta bez prometa</li> <li>Definisanje opsega šifarnika</li> </ul> | 11032 Formiranje dokumenta na osnovu eZaduženja/FR - Šifra artikla za                                                                                                    | 0                 |                                                                                    |                                             |                  |                 |                   |
| Usklađivanje odnosa cena pr<br>Data terminal                                           | 11033<br>Formiranje dokumenta na osnovu eZaduženja/FR - Šifra artikla za<br>rohu - nosebna stona                                                                                                    | 0                 | i≪ ≪ < 1 od 2 → → → +                                                              | * T <                                       |                  |                 | _                 |
| - Uvoz-Izvoz podataka iz baze                                                          | 1034 Formiranje povraćaja robe na osnovu eOdobrenja/FR - Šifra                                                                                                    | 0                 | ID P / 🗵 Naziv konfiguracionog parametra                                           | Entitet                                     | Vred.entiteta Vr | rednost         | Prioritet         |
| Kontrolni broj po modulu 97                                                            | artikla za robu - opsta stopa                                                                                                    |                   | Vrsta parametra : Konfiguracija                                                    |                                             |                  |                 |                   |
| Izvrsi sinhronizaciju/replikaci                                                        | 11035 artikla za robu - posebna stopa                                                                                                    | 0                 | 🖃 Klasifikacija : 106 Podešavanje dokumenta                                        |                                             |                  |                 |                   |
| > BizniSoft statusi i dnevnici<br>> Upravljanje transakcijama                          |                                                                                                    |                   | 11030 Formiranje dokumenta na osnovu eOdob<br>Šifra artikla za robu - opšta stopa  | renja/FR - Firma/Klijent                    | 1                | <sup>30</sup> 5 |                   |
| – Iniciraj formiranje nivelacija                                                       |                                                                                                    |                   | 11030 Formiranje dokumenta na osnovu eOdob                                         | renja/FR - Firma/Klijent                    | 99               | 102             |                   |
| <ul> <li>Elektronsko potpisivanje doku</li> <li>Upravljanje eEakturama i EE</li> </ul> |                                                                                                    |                   | 11031 Formiranje dokumenta na osnovu eOdob                                         | renja/FR - Firma/Klijent                    | 1                | 31              |                   |
| - Upravljanje izgledom tabela                                                          |                                                                                                    |                   | Sifra artikla za robu - posebna stopa                                              | renia/FR -                                  | -                | 51              |                   |
| - Upravljanje sinhronizacijom 1 ∨                                                      |                                                                                                    |                   | 11031 Šifra artikla za robu - posebna stopa                                        | Firma/Klijent                               | 99               | 103             |                   |
| OSTALA PODEŠAVANJA                                                                     |                                                                                                    |                   | 11032 Formiranje dokumenta na osnovu eZadu<br>artikla za robu - opšta stopa        | ženja/FR - Sifra<br>Firma/Klijent           | 1                | 32              |                   |
| MILJENE FUNKCIJE                                                                       |                                                                                                    |                   | 11032 Formiranje dokumenta na osnovu eZadu<br>artikla za robu - opšta stopa        | ženja/FR - Šifra Firma/Klijent              | 99               | 104             |                   |
| 📋 OPŠTI ŠIFARNICI                                                                      |                                                                                                    |                   | 11033 Formiranje dokumenta na osnovu eZadu<br>artikla za robu - posebna stopa      | ženja/FR - Šifra Firma/Klijent              | 1                | 33              |                   |
| E FINANSIJSKO POSLOVANJE                                                               |                                                                                                    |                   | 11033 Formiranje dokumenta na osnovu eZadu:<br>artikla za robu - posebna stopa     | ženja/FR - Šifra <mark>Firma/Klijent</mark> | 99               | 105             |                   |
|                                                                                        |                                                                                                    |                   | 11034 Formiranje povraćaja robe na osnovu eC                                       | dobrenja/FR - Firma/Klijent                 | 1                | 28              |                   |
| ST FINANSTISKA OPERATIVA                                                               |                                                                                                    |                   | 11034 Formiranje povraćaja robe na osnovu eC                                       | )dobrenja/FR - Firma/Klijent                | 99               | 100             |                   |
| B OBRAČUN ZARADA                                                                       |                                                                                                    |                   | Siffa artikla za robu - opsta stopa<br>1035 Formiranje povraćaja robe na osnovu eC | Odobrenja/FR - Firma/Klijent                | 1                | 29              |                   |
| 🙆 STALNA SREDSTVA I INVENTAR                                                           |                                                                                                    |                   | Šifra artikla za robu - posebna stopa                                              | dobrenia/FR                                 | -                |                 |                   |
| LUPRAVLJANJE KADROVIMA                                                                 |                                                                                                    |                   | <sup>11035</sup> Šifra artikla za robu - posebna stopa                             | Firma/Klijent                               | аа               | 101             |                   |
| 🎄 ODNOSI SA KLIJENTIMA                                                                 |                                                                                                    |                   |                                                                                    |                                             |                  |                 |                   |
| 💼 SPECIFIČNI PODSISTEMI                                                                |                                                                                                    |                   |                                                                                    |                                             |                  |                 |                   |
| 🐁 ADMINISTRACIJA                                                                       | Herefore in the second second | >                 | ( ( ( ( ( ( ( ( ( ( ( ( ( ( ( ( ( ( (                                              | * * <b>Y</b> <                              |                  |                 | 6                 |
| »<br>*                                                                                 | Prikaži podatke                                                                                                    |                   | Dodaj vrednost Obriši vrednost Kopiraj                                             | Nalepi Podraz.go                            | dina             |                 | Upiši / Primeni   |

Slika 2 – Otvoreni parametri i podešavanje parametara

Ako se formira finansijsko odobrenje i/ili zaduženje od dobavljača, kad se klikne na ALT+F otvoriće se prozor Pregled primljenih eFaktura sa dokumentima koja imaju status Prihvaćeno i sa Tip dokumenta Odobrenje i Zaduženje. Označi se dokument na osnovu kojeg treba da se odradi odobrenje ili zaduženje i klikne se na OK / Preuzmi (*Slika 3*).

|                                                                                |                     |                  |                    |                |                | BizniSC       | OFT v12 - www | .biznisoft.com |                    |           |                     |          |                  |                                       |              |              |
|--------------------------------------------------------------------------------|---------------------|------------------|--------------------|----------------|----------------|---------------|---------------|----------------|--------------------|-----------|---------------------|----------|------------------|---------------------------------------|--------------|--------------|
| Sonovne funkcije                                                               | <i>8</i> 8 <u>I</u> | <u>P</u> retraga |                    |                |                |               |               |                |                    |           |                     |          |                  | 🔆 🂪 Prikai                            | ži Panel 🛛 Z | atvori forme |
| Period * 01.01.24 * 03.10.24                                                   | -                   | Štampaj 🛛 🗸 I    | F11 - Potvrdi 🎁 (S | hift) F3 - Kr  | jiženje 🔹 🔀 Si | :orniraj   BK | 🔈 Preuzmi 回   | Označi 🔹 🧐 Is  | storija   Stornira | ano   💄 F | 'artneri 😵 Artikli  | 🔳 Kontak | t 🔳 OBRADA       | DOKUMENTA -                           |              |              |
| FINANSIJSKO POSLOVANJE «                                                       | BIZN                | ISOFT v12        | iem odob /zad doba | vljača 🗙       |                |               |               |                |                    |           |                     |          |                  |                                       |              |              |
| Kontni plan firme                                                              | OBJ                 | Broi računa D    | atum pro Datum     | iz Dob         | Naziv partnera | - dobavliača  | Broi dokum    | Datum PDV N    | lefak P., Stat     | tus Ukup  | no iznos Fakturisa. | PO VI    | rsta PDV prometa | a Opera                               | ter O        |              |
| – Obrada naloga za glavnu knj                                                  |                     |                  |                    | _              |                |               |               |                |                    |           |                     |          |                  |                                       |              |              |
| - Knjiženje naloga                                                             |                     | Unesite teks     | t za pretragu      | <u>م</u>       |                |               |               | Pregl          | ed primijenih e∺   | aktura    |                     |          |                  | ×                                     |              |              |
| <ul> <li>Zatvaranje stavki glavne knjij</li> </ul>                             |                     | Go Broj do       | kumenta Datum      | Datum i        | Status         | Šifra Naz     | iv partnera   |                | Iznos              | Val       | Proknjižen nalog    | CRF i.   | Tip dokument     | a ID efakture M                       |              |              |
| > Obrada izvoda u elektronskoi                                                 |                     | 2024 24-OK01     | 2000005 05.09.24   | 11.09.24       | Prihvaćeno     | 00045 DP F    | RODUCTS DOO B | EOGRAD         | 12.00              | 00,00 RSD | ? Nepoznato         |          | Zaduženje        | 3370023 B                             |              |              |
| <ul> <li>Obrada dnevnih pazara</li> <li>Knjižna odobrenja/zaduženja</li> </ul> |                     | 2024 24-OK00     | 4000002            | 10.04.24       | Prihvaćeno     | 00045 DP P    | RODUCTS DOO B | EOGRAD         | 12.00              | 00,00 RSD | Nepoznato           |          | Odobrenje        | 3143715 B                             |              |              |
| - Finansijsko odob./zad.kur                                                    |                     |                  |                    |                |                |               |               |                |                    |           |                     |          |                  |                                       |              |              |
| - Prijem odob./zad.dobavlji                                                    |                     |                  |                    |                |                |               |               |                |                    |           |                     |          |                  |                                       |              |              |
| – Finansijsko odob./zad.INC                                                    |                     |                  |                    |                |                |               |               |                |                    |           |                     |          |                  |                                       |              |              |
| Prijem odob./zad.INO dot     PDV Evidencija                                    | 144 44              |                  |                    |                |                |               |               |                |                    |           |                     |          |                  |                                       |              | >            |
| > Poslovne knjige                                                              | DP                  | F                |                    |                |                |               |               |                |                    |           |                     |          |                  |                                       | ADI          | Osveži       |
| > Blagajničko poslovanje                                                       | Stav                |                  |                    |                |                |               |               |                |                    |           |                     |          |                  |                                       |              |              |
| Isplata poljoprivrednom proiz                                                  | RBR                 | 1                |                    |                |                |               |               |                |                    |           |                     |          |                  |                                       | ka PO.       | Vrsta PDV    |
| Pregled avansnih računa                                                        |                     | 1                |                    |                |                |               |               |                |                    |           |                     |          |                  |                                       |              |              |
| Preknjižavanje prometa                                                         |                     |                  |                    |                |                |               |               |                |                    |           |                     |          |                  |                                       |              |              |
| - Obračun poreza na dodatu vi                                                  |                     |                  |                    |                |                |               |               |                |                    |           |                     |          |                  |                                       |              |              |
| - Obračun razlike u ceni                                                       |                     |                  |                    |                |                |               |               |                |                    |           |                     |          |                  |                                       |              |              |
| — Obračun RuC na maloprodaji 🗸                                                 |                     |                  |                    |                |                |               |               |                |                    |           |                     |          |                  |                                       |              |              |
|                                                                                |                     |                  |                    |                |                |               |               |                |                    |           |                     |          |                  |                                       |              |              |
| OMILJENE FUNKCIJE                                                              |                     |                  |                    |                |                |               |               |                |                    |           |                     |          |                  |                                       |              |              |
| DPŠTI ŠIFARNICI                                                                |                     |                  |                    |                |                |               |               |                |                    |           |                     |          |                  |                                       |              |              |
| FINANSIJSKO POSLOVANJE                                                         |                     |                  |                    |                |                |               |               |                |                    |           |                     |          |                  |                                       |              |              |
| 🛄 ROBNO - T R G O V I N A                                                      |                     |                  |                    |                |                |               |               |                |                    |           |                     |          |                  |                                       |              |              |
| 🔆 P R O I Z V O D NJ A                                                         |                     |                  |                    |                |                |               |               |                |                    |           |                     |          |                  |                                       |              |              |
| PINANSIJSKA OPERATIVA                                                          |                     |                  |                    |                |                |               |               |                |                    |           |                     |          |                  |                                       |              |              |
| 🔯 OBRAČUN ZARADA                                                               |                     |                  |                    |                |                |               |               |                |                    |           |                     |          |                  |                                       |              |              |
| 斺 STALNA SREDSTVA I INVENTAR                                                   |                     |                  |                    |                |                |               |               |                |                    |           |                     |          |                  |                                       |              |              |
| 🤽 UPRAVLJANJE KADROVIMA                                                        |                     |                  |                    |                |                |               |               |                |                    |           |                     |          |                  |                                       |              |              |
| 🏂 ODNOSI SA KLIJENTIMA                                                         | _                   | HI II I 30       | d 3 → → → + -      | - √ × <b>e</b> | **             | <             |               |                |                    |           |                     |          |                  | >                                     |              |              |
| 🚔 SPECIFIČNI PODSISTEMI                                                        | 0000                | Opis / Napom     | nena Događaji Po   | ja po želji    |                |               |               |                |                    |           |                     |          |                  | x                                     |              |              |
| SADMINISTRACIJA                                                                | 144 44              | Za period        | Prikaži dokum      | ente 🗆 I       | anoriši GLN    |               | Prihvati      | Odbit          |                    | Štam      | oai sel. OK /       | Preuzmi  | Izvezi XML       | sveži podatke                         |              | >            |
| »                                                                              | F5 -                | -Lpende          |                    |                |                |               |               | 2201           |                    | Seam      | ok/                 |          |                  | a a a a a a a a a a a a a a a a a a a |              |              |

Slika 3 – Izbor eFakture na osnovu koje se formira knjižno odobrenje ili zaduženje od dobavljača

Ukoliko je u pitanju formiranje knjižnog odobrenja posle klika na dugme OK / Preuzmi izaći će poruka upozorenja (*Slika 4*) koja ne prekida proceduru formiranja. Poruku je potrebno potvrditi na OK. Ova poruka se javlja zbog toga što dokumenta tipa odobrenja u xml-u nemaju datum prometa.

| 2224 0sound funktion Perod = 01.0.12.4 * (0.10.24) Status = 00.0.12.4 * (0.10.24) Status = 00.0.12.4 * (0.10.24) S                                                                                                    |                                                                                                    |                                                     |                             | Bizr                    | niSOFT v12 - w | ww.biznisoft.co                                                                                                | m                |                |                                               |                            |                      |                  | _ 🗆 🗙             |
|----------------------------------------------------------------------------------------------------|----------------------------------------------------------------------------------------------------|-----------------------------------------------------|-----------------------------|-------------------------|----------------|----------------------------------------------------------------------------------------------------|------------------|----------------|-----------------------------------------------|----------------------------|----------------------|------------------|-------------------|
| Pend 01.01.24 03.10.24   PUNLSKOP DSQ VALLE   PUNLSKOP DSQ VALLE                                                                                                    | Solota State State            | 🖧 <u>P</u> retraga                                  |                             |                         |                |                                                                                                    |                  |                |                                               |                            | $\mathbf{\boxtimes}$ | 🔆 🌜 🛛 Prikaži Pa | nel Zatvori forme |
| BIXUSDET viz       Prijem dobu/zad.ubovjaća (ki         - Ochrda nagoja za glavnu kij       Obj Bizij računa Datum prometa Datum tidivarja Dobavjača (kazv partnera - dobavjača Bizij dokumenta) Datum PDV Nefak (P., Status Ukupno tanos Fakturisani PDV POPDV ID) Vista PDV prometa Operater         - Orbrada nagoja celektronisto       Obrada dravnih pazara         - Orbrada nagoja celektronisto       Orbrada travnih pazara         - Pripelin dolo, zad. Ubizity       - Finanzijska codo, zad. Ubizity         - Finanzijska codo, zad. Ubizity       - Finanzijska codo, zad. Ubizity         - Pripelin dolo, zad. Ubizity       - Finanzijska codo, zad. Ubizity         - Pripelin dolo, zad. Ubizity       - Prakućži SVE DOKUMENTE Kajity         - Prodova nazlaj greda       - Ado u u OBRADU Overela         - Prodova nazlaj greda       - Ado u u OBRADU Overela         - Prodova nazlaj greda       - Ado u u OBRADU Overela         - Pripelin dolo, zad. Ubizity       - Pripelin dolo zad. Ubizity         - Pripelin dolo zad. Ubizity       - Pripelin dolo zad. Ubizity         - Pripelin dolo zad. Ubizity       - Pripelin dolo zad. Ubizity         - Pripelin dolo zad. Ubizity       - Pripelin dolo zad. Ubizity         - Pripelin dolo zad. Ubizity       - Pripelin dolo zad. Ubizity         - Pripelin dolo zad. Ubizity       - Pripelin dolo zad. Ubizity         - Orbotizity preze na dolotiu v       - Pripelin                                                                                                    | Period * 01.01.24 * 03.10.24                                                                                                    | -<br>  🔄 Štampaj   🗸 F11 - Potvr                    | di  奇 (Shift) F3 - Knjiženj | e 👻 🔀 Storniraj 🛛 Bł    | K 🛛 🐴 Preuzmi  | 🖅 Označi 🔹 🍕                                                                                                   | Istorija   St    | ornirano   💄 I | Partneri 😻 Artikl                             | i 🔳 Kontakt                | E OBRADA I           | OOKUMENTA -      |                   |
| Contrading national plan firme     Obtaid nalogs 2a glavinu toj     Obtaid nalogs 2a glavinu toj     Obtaid nalogs 2a glavinu t | FINANSIJSKO POSLOVANJE «                                                                                                    | BIZNISOFT v12 Prijem odob./                         | zad.dobavliača 🗙            |                         |                |                                                                                                    |                  |                |                                               |                            |                      |                  |                   |
| <ul> <li>Ordad naloga za glavnu knj<br/>knjiženje naloga ja za glavnu knj<br/>knjiženje naloga ja za glavnu knj<br/>knjiženje naloga za glavnu knj<br/>knjiženje naloga za glavnu knj<br/>knjiženje naložu zaku u klavna ja za knjiženje zaku za prilaziv</li> <li>Otrada nova u klavna ja za knjiženje zaku zaku za prilaziv</li> <li>V knjiženje naložu zaku u klavna ja zaku zaku za prilaziv</li> <li>Prejed zaku rada naloga ja zaku zaku za prilaziv</li> <li>Otračun porzeza na dodu tu nalozno ja zaku za prilaziv</li> <li>Otračun porzeza na dodu tu nalozno ja zaku za prilaziv</li> <li>Otračun porzeza na dodu tu nalozno ja zaku za prilaziv</li> <li>Otračun porzeza na dodu tu nalozno ja zaku za prilaziv</li> <li>Otračun porzeza na dodu tu nalozno ja zaku za prilaziv</li> <li>Otračun porzeza na dodu tu nalozno ja zaku za prilaziv</li> <li>Otračun porzeza na dodu tu nalozno ja zaku za prilaziv</li> <li>Otračun porzeza na dodu tu nalozno ja zaku za prilaziv</li> <li>Otračun porzeza na dodu tu nalozno ja zaku za prilaziv</li> <li>Otračun porzeza na dodu tu nalozno ja za ja za prilaziv</li> <li>Otračun porzeza na dodu tu nalozno ja za ja za prilaziv</li> <li>Otračun porzeza na dodu tu nalozno ja za ja za prilaziv</li> <li>Otračun porzeza na dodu tu nalozno ja za ja za prilaziv</li> <li>Otračun porzeza na dodu tu nalozno ja za ja za prilaziv</li> <li>Otračun porzeza na dodu tu nalozno ja za ja za prilaziv</li> <li>Otračun porzeza na dodu tu nalozno ja za prilaziv</li> <li>Otračun porzeza na dodu tu nalozno ja za prilaziv</li> <li>Otračun porzeza na dodu tu nalozno ja za prilaziv</li> <li>Otračun porzeza na dodu tu nalozno ja za prilaziv</li> <li>Otračun porzeza na dodu tu nalozno ja za prilaziv</li> <li>Otračun porzeza na dodu tu nalozno ja za prilaziv</li> <li>Otračun porzeza na dodu tu nalozno ja za prilaziv</li> <li>Otračun porzeza na dodu tu nalozno ja za prilaziv</li> <li>Otračun porzeza na dodu tu nalozno ja za prilaziv</li> <li>Otračun porzeza na dodu tu nalozno ja za prilaziv</li> </ul>                                 | Kontni plan firme 🔨                                                                                                    | OBJ Broj računa Datum prom                          | neta Datum izdavanja Dob    | avljač Naziv partnera - | dobavljača     | Broj dokumenta                                                                                                 | Datum PDV        | Nefak P S      | tatus Ukupno iz                               | nos Fakturisani            | PDV POPDV ID         | Vrsta PDV promet | a Operater        |
| POVE Videncija Poslovne knjige Poslovne knjige Blagajičko poslovanje Esplata poljoprivrednom proto Obračun poreza po odbitku n Preknjižavanje prometa Obračun poreza na dodatu u Obračun poreza na dodatu u Obračun                                                                                                    | <ul> <li>Obrada naloga za glavnu knj</li> <li>Knjiženje naloga</li> <li>Finansijske transakcije</li> <li>Zatvaranje stavki glavne knji</li> <li>Obrada tzvoda u eletkronskou</li> <li>Obrada dnevnih pazara</li> <li>Knjižna odobrenja/zaduženje</li> <li>Finansijsko odob./zad.kut</li> <li>Prijem odob./zad.dobavlj:</li> <li>Finansijsko odob./zad.JNC</li> </ul>                                                                                                    |                                                     |                             |                         |                | <nema poc<="" th=""><th>lataka za prikaz</th><th>&gt;</th><th></th><th></th><th></th><th></th><th></th></nema> | lataka za prikaz | >              |                                               |                            |                      |                  |                   |
| <ul> <li>Presidvine rinige</li> <li>Bilagajiničko poslovanje</li> <li>Epilata poljoprivrednom prot.</li> <li>Obračun poreza po dolitku n</li> <li>Presidvansnih račun</li> <li>Valute plaćanja Specifikacja/PO</li> <li>Kolčina Cena % R Iznos rab. Mesto TR Nosi</li> <li>Presidvansnih račulike u ceni</li> <li>Obračun poreza na dodatu vi</li> <li>Obračun poreza na dodatu vi</li> <li>Obračun poreza na dodatu vi</li> <li>Obračun poreza na dodatu vi</li> <li>Obračun poreza na dodatu vi</li> <li>Obračun poreza na dodatu vi</li> <li>Obračun poreza na dodatu vi</li> <li>Obračun poreza na dodatu vi</li> <li>Obračun superatike u ceni</li> <li>Obračun superatike u ceni</li> <li>Presidu superatike u ceni</li> <li>Obračun superatike u ceni</li> <li>Obračun superatike u ceni</li> <li>Obračun superatike u ceni</li> <li>Obračun superatike u ceni</li> <li>Obračun superatike u ceni</li> <li>Obračun superatika superatika superatika supera</li></ul>                                                                                                    | PDV Evidencija                                                                                                    |                                                     | ^ ✓ × 🕶 🗰 🛪 T               | <                       | Porul          | a o nastaloj gre                                                                                               | šci              | ×              |                                               |                            |                      |                  | >                 |
| Isplata poljoprivrednom prot     Okračun poreza po odbitku n     Preknjižavanje prometa     Okračun poreza na dodatu vi     Obračun poreza na dodatu vi     Obračun such na maloprodaji vi     Z     Obračun such na maloprodaji vi     Z     Obračun such na maloprodaji vi     Obračun such na maloprodaji vi     Obračun poreza na dodatu vi     Obračun such na maloprodaji vi     Z     PINJENE FUMKCIE     Obračun such na maloprodaji vi     PINJENE FUMKCIE     Obračun such na maloprodaji vi     PINJENE FUMKCIE     Obračun su | > Poslovne knjige<br>> Blagajničko poslovanje                                                                                                    | PRIKAZI SVE DOKUMENTE                               |                             |                         | POGREŠ         | N DATUM PRO                                                                                                    | META NA          | (AD            |                                               |                            |                      | U OBRADI         | Osvezi            |
| <ul> <li>Obracun poreza po dobiku n<br/>Preknjižavanski načina na dobatu n<br/>Obračun poreza na dodatu n<br/>Obračun zalke u ceni<br/>Obračun zalke u ceni<br/>Obračun such zalke u ceni<br/>Obračun such zalke u ceni<br/>Obračun such zalke u ceni<br/>Okan i tene u ceni ceni ceni ceni ceni ceni ceni ceni</li></ul>                                                                                                    | Isplata poljoprivrednom proiz                                                                                                    | Stavke dokumenta <u>Avansni ra</u><br>Količina Cena | % R Iznos rab. Mes          | ecifikacija/PO          | PROMET         | A CE SE UZETI                                                                                                  | DATUM            | kument<br>ka   | i    Serijski brojevi  <br>Naziv nosioca troš | Obaveštenja<br>ka POPDV II | Garancije   CRF      | pmeta PDV        | Vreme izmene      |
| Image: Provide the second second s                           | Obračun polezu po dolnku n<br>Pregled avansnih računa<br>Preknjižavanje prometa<br>Obračun poreza na dodatu vi<br>Obračun razlike u ceni<br>Obračun RuC na maloprodaji v<br>Comačun RuC na maloprodaji v<br>Comačun RuC na maloprodaji v<br>Obračun Polezu po dolnku na polezu po dolnku na polezu polezu pol |                                                     |                             |                         |                | OK                                                                                                    |                  |                |                                               |                            |                      |                  |                   |
| Image: Trinsing Store Post Ovanje        Image: Robio - t r G o v i n A        Image: Robio - t r G o v i n A <th>📔 OPŠTI ŠIFARNICI</th> <th>1</th> <th></th> <th></th> <th></th> <th></th> <th></th> <th></th> <th></th> <th></th> <th></th> <th></th> <th></th>                                                                                                    | 📔 OPŠTI ŠIFARNICI                                                                                                    | 1                                                   |                             |                         |                |                                                                                                    |                  |                |                                               |                            |                      |                  |                   |
| ROBHO - T R G O V I N A       P R O 1 Z V O D HJ A       FIJAJISLISKA OPERATIVA       BO OBRAČUN ZARADA                                                                                                    | FINANSIJSKO POSLOVANJE                                                                                                    |                                                     |                             |                         |                | <nema poo<="" th=""><th>lataka za prikaz</th><th>&gt;</th><th></th><th></th><th></th><th></th><th></th></nema> | lataka za prikaz | >              |                                               |                            |                      |                  |                   |
| Image: Project of Did A       Image: Project of Did A       I                                                                                                    | 📋 ROBNO - T R G O V I N A                                                                                                    |                                                     |                             |                         |                |                                                                                                    |                  |                |                                               |                            |                      |                  |                   |
| Image: Strain Stiska Operativa       Image: Strain Stiska Operativa       Image: Strain Stiska Operativa                                                                                                    | 🌣 P R O I Z V O D NJ A                                                                                                    |                                                     |                             |                         |                |                                                                                                    |                  |                |                                               |                            |                      |                  |                   |
| 🔯 OBRAČUN ZARADA                                                                                                    | FINANSIJSKA OPERATIVA                                                                                                    |                                                     |                             |                         |                |                                                                                                    |                  |                |                                               |                            |                      |                  |                   |
|                                                                                                    | B OBRAČUN ZARADA                                                                                                    |                                                     |                             |                         |                |                                                                                                    |                  |                |                                               |                            |                      |                  |                   |
| TALIJA SREDSTVA I INVENTAR                                                                                                    | STALNA SREDSTVA I INVENTAR                                                                                                    |                                                     |                             |                         |                |                                                                                                    |                  |                |                                               |                            |                      |                  |                   |
|                                                                                                    | LUPRAVLJANJE KADROVIMA                                                                                                    |                                                     |                             |                         |                |                                                                                                    |                  |                |                                               |                            |                      |                  |                   |
|                                                                                                    | S ODNOSI SA KLIJENTIMA                                                                                                    |                                                     |                             | [                       |                |                                                                                                    |                  |                |                                               |                            |                      |                  |                   |
|                                                                                                    |                                                                                                    | I44 4 0 0 0 0 → >> >> +                             |                             | <                       |                |                                                                                                    |                  |                |                                               |                            |                      |                  | >                 |
| AUTLINS KACLAA     * F5 - Nova Obriši dokument Štampai • Obriši stavke F9 - Izm.cene                                                                                                    | **************************************                                                                                                    | F5 - Nova Obriši dokumen                            | t Štampaj 👻 Obriši          | stavke F9 - Izm.ce      | ene            |                                                                                                    |                  |                |                                               |                            |                      |                  |                   |

Slika 4 – Poruka upozorenja

Formiraće se knjižno odobrenje u kojem će biti stavke Knjižno odobrenje 20% ili Knjižno odobrenje 10% ili i Knjižno odobrenje 20% i Knjižno odobrenje 10% u zavisnosti koja stopa PDV je na eFakturi (*Slika 5*). Formiraće se knjižno zaduženje u kojem će biti stavke Knjižno zaduženje 20% ili Knjižno zaduženje 10% ili i Knjižno zaduženje 20% i Knjižno zaduženje 10% u zavisnosti koja stopa PDV je na eFakturi (*Slika 6*). Odnosno, formiraće se dokumenti sa šiframa artikla koje su definisane kod odgovarajućih parametara.

Program podrazumevani konto za knjiženje odobrenja i/ili zaduženja stavi konto razlike u ceni pa ukoliko treba da se knjiži na neki drugi konto isti je potrebno uneti u polju Konto na samoj stavci. Takođe, ako vrsta PDV prometa u zaglavlju nije ispravna kad se dokument potvrdi i klikne na dugme F3 – Knjiženje, program će u tom trenutku odraditi proveru da li je količina u plusu ili sa predznakom minus i automatski korigovati vrstu PDV prometa u zaglavlju na odgovarajuću. Ako na odobrenju treba da bude neka druga vrsta PDV prometa u odnosu na standardnu 8a.4 ili 8a.5 onda je potrebno pre potvrde dokumenta istu iskorigovati tako što se u polju Vrsta PDV prometa klikne na + (plus) na tastaturi i izabere odgovarajuća. Ako je sve u redu dokument se potvrđuje i knjiži.

|                                                                                                    |                                               |                                                    |                               |                                     | BizniSOF                                     | T v12 - ww                    | w.biznisoft.co                                |                       |                                      |                                 |                                    |                                      |                                            |                            | □ ×                      |
|----------------------------------------------------------------------------------------------------|-----------------------------------------------|----------------------------------------------------|-------------------------------|-------------------------------------|----------------------------------------------|-------------------------------|-----------------------------------------------|-----------------------|--------------------------------------|---------------------------------|------------------------------------|--------------------------------------|--------------------------------------------|----------------------------|--------------------------|
| 2024 Osnovne funkcije                                                                                                    | 🖧 <u>P</u> retraga                            |                                                    |                               |                                     |                                              |                               |                                               |                       |                                      |                                 |                                    |                                      | 🖂   🌸 🌜   Pri                              | ikaži Panel                | Zatvori forme            |
| Period v 01.01.24 v 03.10.24                                                                                                    | l 🖪 Štampaj I 🗸                               | 🖊 F11 - Potvrdi                                    | 🗇 (Shift) F3 - Knj            | iženje 👻 🙁                          | Storniraj   BK   🖄                           | Preuzmi 🔇                     | 🗉 Označi 🔹 🕙                                  | <b>Istorija</b>   S   | tornirano 🕴                          | Partneri                        | 😵 Artikli 🛛 🗉                      | Kontakt 🗉 O                          | BRADA DOKUMENTA                            | Ŧ                          |                          |
| FINANSIJSKO POSLOVANJE «                                                                                                    | BIZNISOFT v12                                 | Prijem odob./zao                                   | l.dobavljača 🗙                |                                     |                                              |                               |                                               |                       |                                      |                                 |                                    |                                      |                                            |                            |                          |
| Kontni plan firme<br>– Obrada naloga za glavnu knj<br>– Knjiženje naloga<br>> Finansijske transakcije<br>> Zatvaranje stavki glavne knji<br>> Obrada izvoda u elektronskoi<br>– Obrada dnevnih pazara<br>~ Knjižna odobrenja/zaduženje<br>– Finansijsko odob./zad.hVC | OBJ Broj računa<br>001 OD001000001            | Datum promet<br>10.04.24                           | a Datum izdavanja<br>10.04.24 | Dobavljač Na.<br>00045 DP           | ziv partnera - doba<br>PRODUCTS DOO BEO      | vljača B<br>IGRAD 2           | roj dokumenta<br>4-0K004000002                | Datum PDV<br>10.04.24 | / Nefak P.                           | Status                          | Ukupno iznos<br>-12.000,00         | Fakturisani PDV P<br>-2.000,00 8a    | OPDV ID   Vrsta PDV g<br>.4   Izmena osnov | vrometa<br>vice za nabavlj | Operater<br>ena BOJANA   |
| Prijem odob./zad.INO dot                                                                                                    | 144 44 4 1 od 1                               | $\rightarrow \rightarrow \rightarrow = +$          | ✓ × ↔ * * T                   | <                                   |                                              |                               |                                               |                       |                                      |                                 |                                    |                                      |                                            |                            | >                        |
| > Poslovne knjige                                                                                                    | 🗆 PRIKAŽI SVE (                               | DOKUMENTE (                                        | 6                             |                                     |                                              |                               | DP PRC                                        | DUCTS DO              | D BEOGRAD                            |                                 |                                    |                                      | U O                                        | BRADI                      | Osveži                   |
| Blagajničko poslovanje     Isplata poljoprivrednom proto     Obračun poreza po odbitku n     Pregled avansnih računa     Preknjižavanje prometa     Obračun poreza na dodatu vi     Obračun razlike u ceni     Obračun RuC na maloprodaj v     ×     ×                | Stavke dokument<br>RBR Šifra N<br>I 000030 kh | ta Avansni raču<br>aziv artikla<br>NJIŽNO ODOBREN. | ni Valute plaćanja<br>JE 20%  | Specifikacija<br>Količina<br>-1,000 | a/POS Knjiženja<br>Cena 9% R<br>10.000,00 0, | Napomena<br>Iznos rat<br>00 0 | Događaji Po<br>Događaji Po<br>Mesto TR<br>,00 | ja po želji Nosioc TR | Vezni dokume<br>Vrednost<br>-12.000, | enti Serijs<br>Konto<br>00 1327 | ki brojevi Oba<br>Niv.cena<br>0,00 | veštenja Garanc<br>Naziv mesta troši | ije CRF<br>Naziv nosioca t                 | troška PC<br>8a.           | PDV ID Vrsta<br>4 Izmena |
| MILJENE FUNKCIJE                                                                                                    | 1                                             |                                                    |                               |                                     |                                              |                               |                                               |                       |                                      |                                 |                                    |                                      |                                            |                            |                          |
| 📔 OPŠTI ŠIFARNICI                                                                                                    | ]                                             |                                                    |                               |                                     |                                              |                               |                                               |                       |                                      |                                 |                                    |                                      |                                            |                            |                          |
| FINANSIJSKO POSLOVANJE                                                                                                    |                                               |                                                    |                               |                                     |                                              |                               |                                               |                       |                                      |                                 |                                    |                                      |                                            |                            |                          |
| ROBNO - TRGOVINA                                                                                                    | -                                             |                                                    |                               |                                     |                                              |                               |                                               |                       |                                      |                                 |                                    |                                      |                                            |                            |                          |
|                                                                                                    | -                                             |                                                    |                               |                                     |                                              |                               |                                               |                       |                                      |                                 |                                    |                                      |                                            |                            |                          |
| OBRAČUN ZARADA                                                                                                    |                                               |                                                    |                               |                                     |                                              |                               |                                               |                       |                                      |                                 |                                    |                                      |                                            |                            |                          |
| STALNA SREDSTVA I INVENTAR                                                                                                    |                                               |                                                    |                               |                                     |                                              |                               |                                               |                       |                                      |                                 |                                    |                                      |                                            |                            |                          |
| A UPRAVLJANJE KADROVIMA                                                                                                    | 1                                             |                                                    |                               |                                     |                                              |                               |                                               |                       |                                      |                                 |                                    |                                      |                                            |                            |                          |
| 🏂 ODNOSI SA KLIJENTIMA                                                                                                    | ]                                             |                                                    |                               |                                     | 2                                            |                               |                                               |                       |                                      |                                 |                                    |                                      |                                            |                            |                          |
| 💼 SPECIFIČNI PODSISTEMI                                                                                                    | 0001 U                                        | KUPNO ZA DOKUM                                     | ENT:                          | -1,000                              |                                              | 0,                            | 00                                            |                       | -12.000,0                            | 00                              |                                    |                                      |                                            |                            |                          |
| S ADMINISTRACIJA                                                                                                    | 144 44 4 1 od 1                               | > >> >> ++                                         | ^ ✓ × <b>c *</b> *            | T <                                 |                                              |                               |                                               |                       |                                      |                                 |                                    |                                      |                                            |                            | >                        |
| »<br>*                                                                                                    | F5 - Nova Ob                                  | riši dokument                                      | Stampaj 👻 O                   | briši stavke                        | F9 - Izm.cene                                |                               |                                               |                       |                                      |                                 |                                    |                                      |                                            |                            |                          |

Slika 5 – Formirano knjižno odobrenje od dobavljača

|                                                                                    |              |                            |                  |                | Bizni            | iSOFT v12  | - www.bizr  | nisoft.com | ı             |             |           |                 |                            |         |                      | - 0         | ×                  |
|------------------------------------------------------------------------------------|--------------|----------------------------|------------------|----------------|------------------|------------|-------------|------------|---------------|-------------|-----------|-----------------|----------------------------|---------|----------------------|-------------|--------------------|
| 2024 Osnovne funkcije                                                              | 🖧 Pretraga   | 2                          |                  |                |                  |            |             |            |               |             |           |                 |                            | 🖂   ə   | 🔆 🌜 🛛 Prikaži Pa     | nel Zatv    | ori forme          |
| Period * 01.01.24 * 03.10.24 *                                                     | · Stampa     | aj 🗸 F11 - Potvrdi         | 🗇 (Shift) F3 - I | Knjiženje 🔻 🗄  | × Storniraj 🛛 BK | 🔷 Preu     | uzmi 🗇 Ozn  | iači 🔹 🗐   | Istorija   St | ornirano    | Partneri  | i 😌 Artikli 🛛 🗉 | Kontakt 🔳 OB               | RADA DO | OKUMENTA -           |             |                    |
|                                                                                    | ANTHING OF T |                            |                  |                |                  |            |             |            | -             |             | -         |                 |                            |         |                      |             |                    |
| Kentni nlan firme                                                                  | BIZNISOFT    | /12 Prijem odob./zad       |                  |                |                  |            |             |            |               |             | 0.1       |                 |                            |         |                      |             |                    |
| Obrada naloga za glavnu kni                                                        | OBJ Broj rac | una Datum prometa          | J Datum Izdavan  | 1ja Dobavijac  | Naziv partnera - | dobavljaca | Broj do     | Kumenta    | 10.04.24      | Netak P.    | Status    | 12 000 00       | acturisani PDV PO          |         | Vrsta PDV prometa    | a abauliona | Operater<br>PO1ANA |
| Knjiženje naloga                                                                   | 001 0000100  | 00002 01.09.24             | 04.09.24         | 00045          | DP PRODUCTS DO   | D BEOGRAD  | 24-OK00     | 1000102    | 01.09.24      |             | C>01      | 680.00          | -2.000,00 8a.<br>80.00 8a. | 4 1     | Izmena osnovice za n | abavljena   | BOJANA             |
| > Finansijske transakcije                                                          | 001 000010   | 10002 01.05.21             | 01105121         | 00013          |                  | DECONAD    | 210100      | 1000105    | 01.05.21      |             |           | 000,00          | 00,00 00.                  |         | Zincha osnovice za n | abavijena   | DOJANA             |
| > Zatvaranje stavki glavne knji                                                    |              |                            |                  |                |                  |            |             |            |               |             |           |                 |                            |         |                      |             |                    |
| > Obrada izvoda u elektronskoi                                                     |              |                            |                  |                |                  |            |             |            |               |             |           |                 |                            |         |                      |             |                    |
| Obrada dnevnih pazara                                                              |              |                            |                  |                |                  |            |             |            |               |             |           |                 |                            |         |                      |             |                    |
| <ul> <li>Knjižna odobrenja/zaduženja</li> <li>Financijska odob (zad kur</li> </ul> |              |                            |                  |                |                  |            |             |            |               |             |           |                 |                            |         |                      |             |                    |
| Prijom odob /zad dobavlj                                                           |              |                            |                  |                |                  |            |             |            |               |             |           |                 |                            |         |                      |             |                    |
| - Finansiisko odob./zad.INC                                                        |              |                            |                  |                |                  |            |             |            |               |             |           |                 |                            |         |                      |             |                    |
| Prijem odob./zad.INO dot                                                           |              |                            |                  |                |                  |            |             |            |               |             |           |                 |                            |         |                      |             |                    |
| PDV Evidencija                                                                     | 144 44 4 2 ( | od $2 \rightarrow \gg \gg$ | ✓ × ↔ * '* `     | τ <            | £                |            |             |            |               |             |           |                 |                            |         |                      |             | >                  |
| > Poslovne knjige                                                                  | 🗆 PRIKAŽI    | SVE DOKUMENTE              | 0                |                |                  |            |             | DP PRO     | DUCTS DOO     | BEOGRAD     |           |                 |                            |         | U OBRADI             |             | Osveži             |
| > Blagajničko poslovanje                                                           | Stavke doku  | umenta Avansni raču        | Nalute plaća     | ania Specifika | acija/POS Knjiže | nia Napo   | mena Doga   | ađaji Poli | a po želii V  | ezni dokume | nti Serii | ki brojevi Oba  | veštenia Garanci           | e CRF   |                      |             |                    |
| Isplata poljoprivrednom proiz                                                      | RBR Šifra    | Naziv artikla              |                  | Količin        | a Cena           | % R Izr    | nos rab. Me | esto TR    | Nosioc TR     | Vrednost    | Konto     | Niv.cena        | Naziv mesta troška         | a Na:   | ziv nosioca troška   | POPDV       | ID Vrsta           |
| Preded avansnih računa                                                             | 1 0000       | 32 KNJIŽNO ZADUŽENJ        | E 20%            | 1,0            | 000 200,00       | 0,00       | 0,00        |            |               | 240,        | 00 1327   | 0,00            |                            |         |                      | 8a.4        | Izmena             |
| Preknjižavanje prometa                                                             | 2 0000       | 33 KNJIŽNO ZADUŽENJI       | E 10%            | 1,(            | 400,00           | 0,00       | 0,00        |            |               | 440,        | 00 1327   | 0,00            |                            |         |                      | 8a.4        | Izmena             |
| Obračun poreza na dodatu vi                                                        |              |                            |                  |                |                  |            |             |            |               |             |           |                 |                            |         |                      |             |                    |
| - Obračun razlike u ceni                                                           |              |                            |                  |                |                  |            |             |            |               |             |           |                 |                            |         |                      |             |                    |
| – Obračun RuC na maloprodaji 🗸                                                     |              |                            |                  |                |                  |            |             |            |               |             |           |                 |                            |         |                      |             |                    |
| < >                                                                                |              |                            |                  |                |                  |            |             |            |               |             |           |                 |                            |         |                      |             |                    |
|                                                                                    | 1            |                            |                  |                |                  |            |             |            |               |             |           |                 |                            |         |                      |             |                    |
| 📄 OPŠTI ŠIFARNICI                                                                  | 1            |                            |                  |                |                  |            |             |            |               |             |           |                 |                            |         |                      |             |                    |
| FINANSIJSKO POSLOVANJE                                                             |              |                            |                  |                |                  |            |             |            |               |             |           |                 |                            |         |                      |             |                    |
| 🛄 ROBNO - T R G O V I N A                                                          | 1            |                            |                  |                |                  |            |             |            |               |             |           |                 |                            |         |                      |             |                    |
| 🏠 P R O I Z V O D NJ A                                                             | ]            |                            |                  |                |                  |            |             |            |               |             |           |                 |                            |         |                      |             |                    |
| 🔊 FINANSIJSKA OPERATIVA                                                            | ]            |                            |                  |                |                  |            |             |            |               |             |           |                 |                            |         |                      |             |                    |
| 🔯 OBRAČUN ZARADA                                                                   | ]            |                            |                  |                |                  |            |             |            |               |             |           |                 |                            |         |                      |             |                    |
| 🚡 STALNA SREDSTVA I INVENTAR                                                       | ]            |                            |                  |                |                  |            |             |            |               |             |           |                 |                            |         |                      |             |                    |
| 🤽 UPRAVLJANJE KADROVIMA                                                            | ]            |                            |                  |                |                  |            |             |            |               |             |           |                 |                            |         |                      |             |                    |
| 🎎 ODNOSI SA KLIJENTIMA                                                             |              |                            |                  |                |                  |            |             |            |               |             |           |                 |                            |         |                      |             |                    |
| 🕋 SPECIFIČNI PODSISTEMI                                                            | 0002         | UKUPNO ZA DOKUMI           | ENT:             | 2,0            | 000              |            | 0,00        |            |               | 680,        | 00        |                 |                            |         |                      |             |                    |
| SADMINISTRACIJA                                                                    | 144 44 4 1 4 | od 2 > >> ++ + -           | - ✓ × ┍ * `      | * T            | <                |            |             |            |               |             |           |                 |                            |         |                      |             | >                  |
| »                                                                                  | F5 - Nova    | Obriši dokument            | Stampaj 👻        | Obriši stavko  | e F9 - Izm.cer   | ne         |             |            |               |             |           |                 |                            |         |                      |             |                    |

Slika 6 – Formirano knjižno zaduženje od dobavljača

Prilikom formiranja knjižnih odobrenja/zaduženja preko opcije Alt+F omogućeno je formiranje više njih odjednom. Kad se otvori prozor Pregled primljenih eFaktura, selektovanje više eFaktura se vrši preko tastera Ctrl i levim klikom miša. Kad se označe sve fakture na osnovu kojih se žele formirati knjižna odobrenja i zaduženja klikne se na dugme OK / Preuzmi (*Slika* 7). I ovde će se pojaviti poruke upozorenje koje je potrebno potvrditi na OK.

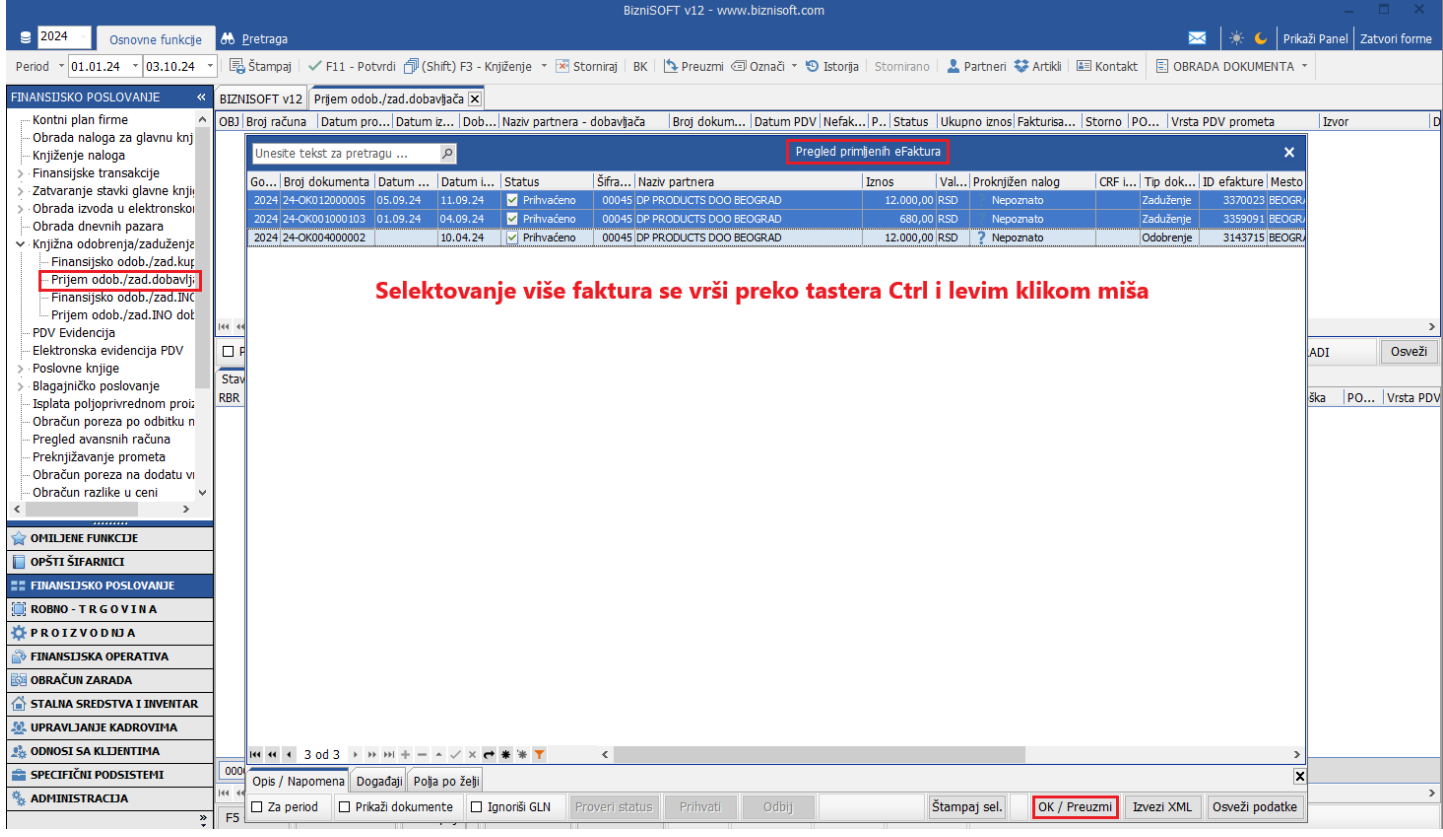

Slika 7 – Izbor više eFaktura na osnovu kojih se formiraju knjižna odobrenja i zaduženja dobavljaču

Ostaje da se proveri da li je sve u redu pa da se potvrde i proknjiže. Ovde može da se iskoristi opcija masovnog knjiženja. Ukoliko su formirana knjižna odobrenja i zaduženja u redu, klikne se na padajući meni pored opcije F3 – Knjiženje pa na Masovno knjiženje. Otvoriće se novi prozor u kome će biti sva nepotvrđena i neproknjižena knjižna odobrenja i zaduženja, pa se prvo čekira opcija Potvrdi nepotvrđena pa onda na OK / Proknjiži (*Slika 8*).

|                                                                                          | BizniSOFT v12 - www.biznisoft.com                                                                                                    | _ = ×                                |
|------------------------------------------------------------------------------------------|----------------------------------------------------------------------------------------------------|--------------------------------------|
| Solovne funkcije                                                                         | 🚓 Eretraga 🔤 🕷                                                                                                    | 🗧 💪 🛛 Prikaži Panel 🛛 Zatvori forme  |
| Period v 01.01.24 v 03.10.24 v                                                           | 🔹 🗟 Stampaj   🗸 Fil - Potvrdi 🚰 (Shift) F3 - Knjšenje 🔹 🗷 Stomiraj   BK   💁 Preuzmi 🗇 Označi 👻 🕲 Storija   Storija   Storija   Storijano   🤱 Partneri 🐳 Artiki   🖼 Kontakt 🛛 BORADA DOI | KUMENTA -                            |
| FINANSIJSKO POSLOVANJE «                                                                 | BIZNISOFT v12 Priem odob./za 🚺 Masovno knjiženje                                                                                                    |                                      |
| Kontni plan firme                                                                        | OBJ Broj računa   Datum pro   Datum iz   Dob   Naziv partnera - dobavljača   Broj dokum   Datum PDV   Nefak   P   Status   Ukupno iznos  Fakturisa   Storno   PO   Vrsta PDV pr         | ometa Izvor D                        |
| — Obrada naloga za glavnu knj                                                            | 001 00001000001 05,09.24 11.09.24 00045 DP PRODUCTS DOO BEOGRAD 24-0K01200000 05.09.24 🔲 🗅 0.01 12.000.00 2.000.00 🗆 8a.4 Izmena osnovjo                                                | e za nabavljena Elektronske fakture  |
| Knjiženje naloga                                                                         | 01 OD001000002 01 Izbor dokumenata za knjiženje — 🗆 🗙 id                                                                                                    | e za nabavljena Elektronske fakture: |
| <ul> <li>Finansijske transakcije</li> </ul>                                              | 001 00001000003 10 Izbor OBJ Broi računa Datum pro Datum iz Dob Naziv partnera - dobavljača Broi dokum Datum PDV Nefak P., Status Ukupno iznos Fakturisa                                | e za nabavljena Elektronske fakture  |
| <ul> <li>Zatvaranje stavki glavne knjig</li> <li>Obrada izvoda u oloktronokoj</li> </ul> | ✓ 001 0D001000001 05.09.24 11.09.24 00045 DP PRODUCTS DOO BEOGRAD 24-0K01200000 05.09.24 □ □ 01 12.000,00 2.000,00                                                                      |                                      |
| Obrada dnevnih nazara                                                                    | V 001 0D001000002 01.09.24 04.09.24 00045 DP PRODUCTS DOO BEOGRAD 24-0K00100010 01.09.24 D 680,00 80,00                                                                                 |                                      |
| <ul> <li>Knjižna odobrenja/zaduženja</li> </ul>                                          | ✓ 001 0D001000003 10.04.24 10.04.24 00045 DP PRODUCTS DOO BEOGRAD 24-0K00400000 10.04.24 □ □ 01 -12.000,00 -2.000,00                                                                    |                                      |
| - Finansiisko odob./zad.kur                                                              |                                                                                                    |                                      |
| – Prijem odob./zad.dobavlj;                                                              |                                                                                                    |                                      |
| – Finansijsko odob./zad.INC                                                              |                                                                                                    |                                      |
| Prijem odob./zad.INO dot                                                                 |                                                                                                    |                                      |
| - PDV Evidencija                                                                         | 144 44 4 1 0d 3 >                                                                                                    | >                                    |
| Elektronska evidencija PDV                                                               | PRIKAŽI SVE DOI                                                                                                    | U OBRADI Osveži                      |
| > Poslovne knjige                                                                        | Stavke dokumenta                                                                                                    |                                      |
| > Blagajničko poslovanje                                                                 | BRB ČIFIA NAZN                                                                                                    | v nosioca troška PO Vrsta PDV        |
| Isplata poljoprivrednom proiz                                                            |                                                                                                    | 8a.4 Izmena osn                      |
| Obracun poreza po odbitku n                                                              |                                                                                                    |                                      |
| Pregled avansnin racuna                                                                  |                                                                                                    |                                      |
| Obračup poroza na dodatu vi                                                              |                                                                                                    |                                      |
| - Obračun razlike u ceni                                                                 |                                                                                                    |                                      |
|                                                                                          |                                                                                                    |                                      |
|                                                                                          |                                                                                                    |                                      |
| OPŠTI ŠIFARNICI                                                                          |                                                                                                    |                                      |
| FINANSIJSKO POSLOVANJE                                                                   |                                                                                                    |                                      |
| 📋 ROBNO - T R G O V I N A                                                                |                                                                                                    |                                      |
| 🔅 P R O I Z V O D NJ A                                                                   |                                                                                                    |                                      |
| FINANSIJSKA OPERATIVA                                                                    | H H K S 3 3 3 > >> >> >> >> >> >> >> >> >> >> >                                                                                                    |                                      |
| B OBRAČUN ZARADA                                                                         | Obriš sve 🗸 Potvrdi nepotvrđena 🗌 Preuzmi nepotvrđena Onemogući knjiženje u: 🗌 Robno 🗌 Finansijsko 🗌 KEP 🗌 PDV 🔤 OK / PROKNUIŽI 🔡                                                       |                                      |
| STALNA SREDSTVA I INVENTAR                                                               |                                                                                                    |                                      |
| UPRAVLJANJE KADROVIMA                                                                    | 4                                                                                                    |                                      |
| S ODNOSI SA KLIJENTIMA                                                                   | 0001 UKLPNQ ZA DOKLMENT: 1,000 0,00 12,000,00                                                                                                    |                                      |
|                                                                                          |                                                                                                    | >                                    |
| * ADMINISTRACIJA                                                                         | F5 - Nova Obriši dokument Štampal - Obriši stavke F9 - Izm.cene                                                                                                    |                                      |
| •                                                                                        |                                                                                                    |                                      |

Slika 8 – Masovno knjiženje knjižnih odobrenja i zaduženja

Ako se radi Povraćaj robe dobavljaču kad se klikne na ALT+F otvoriće se prozor sa pravilima. Tu može da se otvori pravilo pod sledećim rednim brojem npr. Povraćaji robe i u srednjem delu prozora za sve artikle se definiše neki konto (ovaj konto je totalno nebitan, jer se artikli neće knjižiti na njega, ali je bitan da bi bilo dostupno dugme Primljeno eOdobrenje). Kad se izabere pravilo pa se klikne u donjem levom uglu na Primljeno eOdobrenje (*Slika 9*), otvoriće se Pregled primljenih eFaktura sa dokumentima koja imaju status Prihvaćeno i sa Tip dokumenta Odobrenje. U tom prozoru označi se faktura na osnovu koje treba da se odradi povraćaj robe i klikne se na OK / Preuzmi (*Slika 10*) (prilikom formiranja povraćaja robe nije moguće formirati više od jednog). I ovde će izaći poruka upozorenja (*Slika 11*) koja ne prekida proceduru formiranja i poruku je potrebno potvrditi na OK. Ova poruka se javlja zbog toga što dokumenta tipa odobrenja u xml-u nemaju datum prometa. Posle potvrde poruke na OK, kad se faktura preuzme u pravilima klikne se na OK / Formiraj (*Slika 12*).

|                                                                           |                                                                                                    | BizniSOFT                                                                                     | v12 - www.biznisoft.com      |                                         |                  |                                                         | – 🗆 ×                         |
|---------------------------------------------------------------------------|----------------------------------------------------------------------------------------------------|-----------------------------------------------------------------------------------------------|------------------------------|-----------------------------------------|------------------|---------------------------------------------------------|-------------------------------|
| 2024 Osnovne funkcije                                                     | 🖧 <u>P</u> retraga                                                                                                    |                                                                                               |                              |                                         |                  | 🖂 🔆 🖌                                                   | Prikaži Panel Zatvori forme   |
| Period * 01.01.24 * 03.10.24 *                                            | Stampaj   🗸 F11 - Potvrdi 🌈 (Sh                                                                                                    | ift)F3 - Knjiženje 🔻 🕅 Storniraj   BK   🏷 F                                                   | Preuzmi 🖅 Označi 🕤 🕙 Istorij | a   Stornirano   💄 Partneri 😵 Artikli   | Kontakt          |                                                         |                               |
| ROBNO - T R G O V I N A 《                                                 | BIZNISOFT v12 Povraćaj robe dobavljač                                                                                                    | Eormiranie finansiiskih transakcija                                                           |                              |                                         |                  |                                                         |                               |
| > Artikli i šifarnici                                                     |                                                                                                    | Tormarje manapatri canaaccja, k                                                               |                              |                                         |                  | Naziv polia                                             | Vrednost polia                |
| > Cenovnici                                                               | Unesite tekst za pretragu 🔎                                                                                                    |                                                                                               |                              |                                         |                  | Hazir poja                                              | vicanose poja                 |
| > Prijem robe                                                             | ID Pr Naziv / opis pravila                                                                                                    | Tip pravila ID f Naziv firme                                                                  | Dobavljač PIB do             | Naziv dobavljača                        | Sort             | 1                                                       |                               |
| > Izdavanje robe                                                          | 0001 REPREZENTACIJA                                                                                                    | Sve firme                                                                                     | Svi dobavljači               |                                         | 0000             |                                                         |                               |
| <ul> <li>Interni prenosi</li> <li>Narudžbina i trabavanja</li> </ul>      | 0002 KALKULACIJE                                                                                                    | Sve firme                                                                                     | Svi dobavljači               |                                         | 0000             |                                                         |                               |
| Narudzbine i trebovanja<br>Rovraćaj robo kunca                            | 0003 POVRACAJI ROBE                                                                                                    | Sve firme                                                                                     | Svi dobavljači               |                                         | 0000             |                                                         |                               |
| <ul> <li>Povraćaj robe kupca</li> <li>Povraćaj robe dobavljaču</li> </ul> |                                                                                                    |                                                                                               |                              |                                         |                  | <nema< th=""><th>a podataka za prikaz&gt;</th></nema<>  | a podataka za prikaz>         |
| – Povraćaj robe dobavljaču                                                |                                                                                                    |                                                                                               |                              |                                         |                  |                                                         |                               |
| – Povraćaj robe dobavljaču                                                |                                                                                                    |                                                                                               |                              |                                         |                  |                                                         |                               |
| - Nivelacija cena                                                         |                                                                                                    |                                                                                               |                              |                                         |                  |                                                         |                               |
| - Popis robe                                                              |                                                                                                    |                                                                                               |                              |                                         |                  |                                                         |                               |
| > Otpis robe u objektu                                                    |                                                                                                    |                                                                                               |                              |                                         |                  |                                                         |                               |
| Transformacije artikala                                                   | $\mathbf{H} \leftarrow \mathbf{I} = \mathbf{I} + \mathbf{I} = \mathbf{I} + \mathbf{I} + $ | < <b>c * * </b> <                                                                             |                              |                                         | >                | 0 bo 0 + ++ ++1                                         | > >> >> + +> +> + < √ × ↔ * * |
| Fakturisanje bez obracuna ni                                              | Rbr Tip artikla Naziv artikla                                                                                                    | Konto Tip analitike Anal                                                                      | litika POP Inte Mest N       | osio Naziv PDV prometa                  |                  | Stopa Količina                                          | Cena Vrednost                 |
| Tuđa roba na zalibama                                                     | 0001 Svi artikli                                                                                                    | 5012 Standardna                                                                               | 8a.2                         | Dobra i usluge osim dobra iz tačke 8a.  | L                |                                                         |                               |
| > Roba na obradi/doradi                                                   |                                                                                                    |                                                                                               |                              |                                         |                  |                                                         |                               |
| > Poslovanje sa kooperantima                                              |                                                                                                    |                                                                                               |                              |                                         |                  |                                                         |                               |
| > Evidencija ambalaže                                                     |                                                                                                    |                                                                                               |                              |                                         |                  |                                                         |                               |
| > BizniSoft POS - Kasa u malor                                            |                                                                                                    |                                                                                               |                              |                                         |                  |                                                         |                               |
| > Dislocirani prodajni objekti 🗸                                          |                                                                                                    |                                                                                               |                              |                                         |                  |                                                         |                               |
| < >                                                                       |                                                                                                    |                                                                                               |                              |                                         |                  |                                                         |                               |
| 😭 OMILJENE FUNKCIJE                                                       |                                                                                                    |                                                                                               |                              |                                         |                  |                                                         |                               |
| 📋 OPŠTI ŠIFARNICI                                                         |                                                                                                    |                                                                                               |                              |                                         |                  | <nema< th=""><th>a podataka za prikaz &gt;</th></nema<> | a podataka za prikaz >        |
| <b>FINANSIJSKO POSLOVANJE</b>                                             |                                                                                                    |                                                                                               |                              |                                         |                  |                                                         |                               |
| ROBNO - TRGOVINA                                                          |                                                                                                    |                                                                                               |                              |                                         |                  |                                                         |                               |
| 🔆 P R O I Z V O D NJ A                                                    | ! <f 1="" <f="" od="" →="">&gt; &gt;&gt; +</f>                                                                                                    | < 🕶 ¥ 🐂 💙 <                                                                                   |                              |                                         | >                | 4                                                       |                               |
| 🔊 FINANSIJSKA OPERATIVA                                                   | Konto Analitika POP Vrsta PE                                                                                                    | OV prometa Stopa Iznos sa F                                                                   | PDV Iznos troška Osnov       | rica OS PDV OS Osnovica NS PDV          | NS In N          | la                                                      |                               |
| 🔯 OBRAČUN ZARADA                                                          |                                                                                                    |                                                                                               |                              |                                         |                  |                                                         |                               |
| 斺 STALNA SREDSTVA I INVENTAR                                              |                                                                                                    | <nema podat<="" th=""><th>taka za prikaz &gt;</th><th></th><th></th><th></th><th></th></nema> | taka za prikaz >             |                                         |                  |                                                         |                               |
| 🤽 UPRAVLJANJE KADROVIMA                                                   |                                                                                                    |                                                                                               |                              |                                         |                  |                                                         |                               |
| 🏂 ODNOSI SA KLIJENTIMA                                                    |                                                                                                    |                                                                                               |                              |                                         |                  |                                                         |                               |
| 💼 SPECIFIČNI PODSISTEMI                                                   |                                                                                                    |                                                                                               |                              |                                         |                  |                                                         |                               |
| S ADMINISTRACIDA                                                          | I                                                                                                    | < < * * * <b>*</b> <                                                                          |                              |                                         | >                | 144 44 4 0 od 0                                         | > >> >> +> +> + - + √ × ↔ * * |
| *                                                                         | PRIMLIENO eODOBRNJE QR KOD -                                                                                                    | 2D skener QR KOD - Web kamera                                                                 | ZA SVE FIRME 🗹 F2 - IZMENE   | F5 - Novo pravilo, F6 - Nova stavka, F1 | - Pretraga po II | DODAJ ARTIKAL P                                         | RAVILU OK / FORMIRAJ          |

Slika 9 – Otvaranje pravila za povraćaj robe dobavljaču

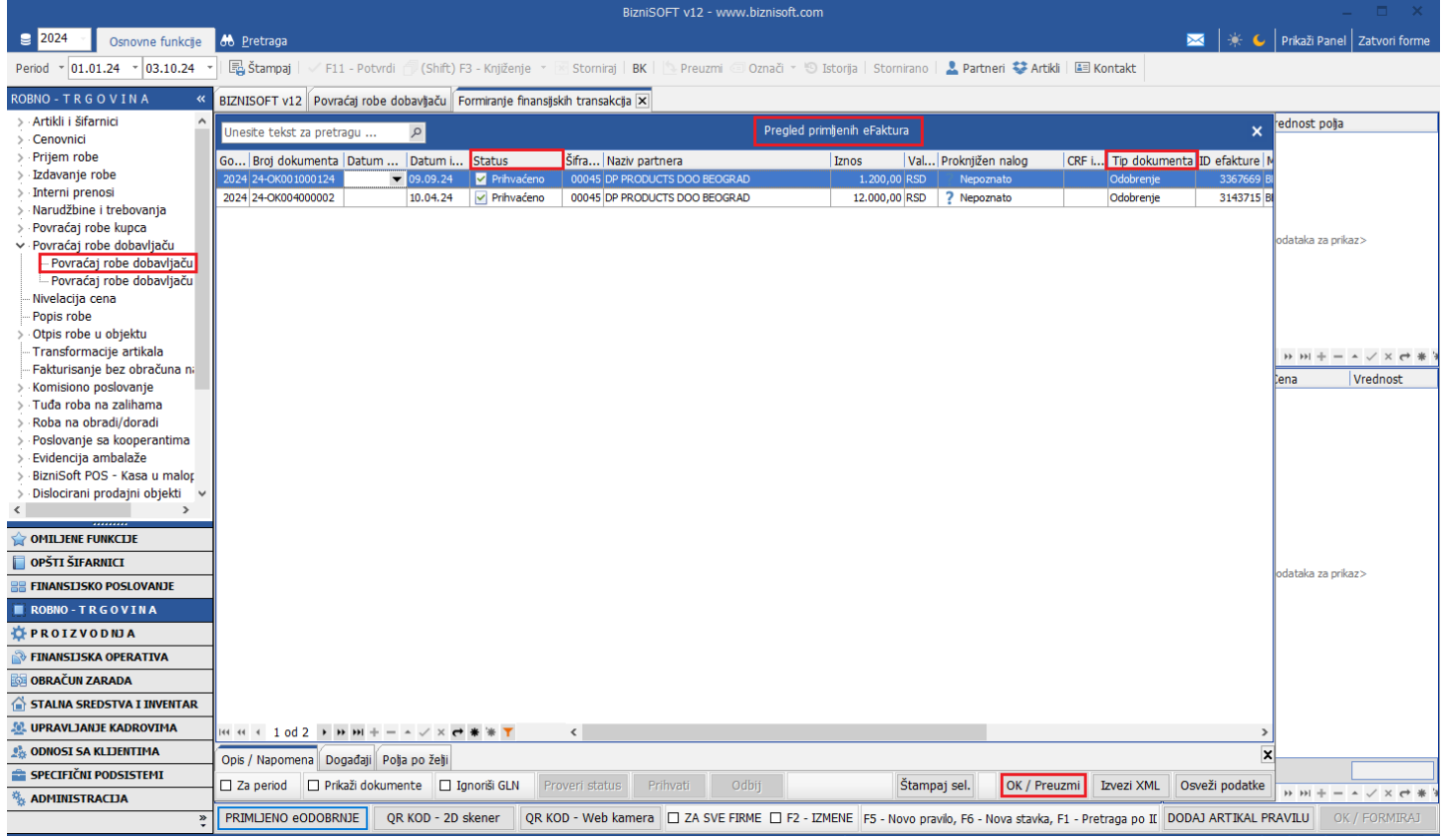

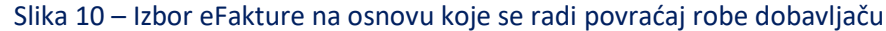

|                                                                                                    |                               |                                       | BizniS                                                                                                    | OFT v12 - www.biznisoft.o | :om          |                                          |               |               |                                                        | _ 🗆 ×               |
|----------------------------------------------------------------------------------------------------|-------------------------------|---------------------------------------|----------------------------------------------------------------------------------------------------|---------------------------|--------------|------------------------------------------|---------------|---------------|--------------------------------------------------------|---------------------|
| 2024 Osnovne funkcije                                                                                                    | 🖧 Pretraga                    |                                       |                                                                                                    |                           |              |                                          |               | - 🖂 🔄         | 🤄 🦕 🛛 Prikaži                                          | Panel Zatvori forme |
| Period * 01.01.24 * 03.10.24                                                                                                    | 🖌 📑 Štampaj 🛛 🗸 F11 - Pot     | tvrdi <i> (</i> Shift) F3 - Knjiženje | e 🔹 📧 Storniraj   BK                                                                                       | 💁 Preuzmi 🗇 Označi 🔹      | 🕙 Istorija 🕴 | Stornirano   💄 Partneri 😻 Artikli   I    | E Kontakt     |               |                                                        |                     |
| ROBNO - T R G O V I N A «                                                                                                    | BIZNISOFT v12 Povraćaj ro     | be dobavljaču Formiranje fir          | nansijskih transakcija 🗙                                                                                   |                           |              |                                          |               |               |                                                        |                     |
| > Artikli i šifarnici                                                                                                    | Unesite tekst za pretragu     | ۹.                                    |                                                                                                    |                           |              |                                          |               | Naziv polja   | Vrednost                                               | polja               |
| > Prijem robe                                                                                                    | ID Pr Naziv / opis pravila    | Tip pravila II                        | f Naziv firme                                                                                              | Dobavljač                 | PIB do !     | Naziv dobavljača                         | Sort          |               |                                                        |                     |
| > Izdavanje robe                                                                                                    | 0001 REPREZENTACIJA           | Sve firme                             |                                                                                                    | Svi dobavljači            |              |                                          | 0000          |               |                                                        |                     |
| > Interni prenosi                                                                                                    | 0002 KALKULACIJE              | Sve firme                             |                                                                                                    | Svi dobavljači            |              |                                          | 0000          |               |                                                        |                     |
| > Narudzbine i trebovanja                                                                                                    | 0003 POVRAČAJI ROBE           | Sve firme                             |                                                                                                    | Svi dobavljači            |              |                                          | 0000          |               |                                                        |                     |
| Povračaj robe dobavljaču     Povračaj robe dobavljaču     Povračaj robe dobavljaču     Povračaj robe dobavljaču     Nvelacija cena     Popis robe     Otijs robe u objektu     Transformacije artikala   | 144 44 3 od 3 > 1> 301 3      | - • ✓ × <b>• • • • •</b> •            | Poru                                                                                                    | uka o nastaloj grešci     | ×            |                                          | ,             |               | Nema podataka                                          | za prikaz>          |
| Fakturisanje bez obračuna n                                                                                                    | Phr. Tip artikla Naziv artikl |                                       | POGREŠ                                                                                                    | ΣΑΝ ΠΑΤΙΙΜ ΡΡΟΜΕΤΑ ΝΑ     | 10           | Naziv RDV promota                        |               |               |                                                        | + × (+ * *          |
| > Komisiono poslovanje                                                                                                    | 0001 Svi artikli              | a                                     | IZVORN                                                                                                    | IOM DOKUMENTU. ZA DATL    | JM           | Dobra i usluge osim dobra iz tačke 8a. 1 |               | Stopa Količin | a Cena                                                 | Vrednost            |
| <ul> <li>&gt; Tuđa roba na zalihama</li> <li>&gt; Roba na obradi/doradi</li> <li>&gt; Poslovanje sa kooperantima</li> <li>&gt; Evidencija ambalaže</li> <li>&gt; BizniSoft POS - Kasa u malor</li> </ul> |                               |                                       |                                                                                                    | OK                        |              |                                          |               |               |                                                        |                     |
| > Dislocirani prodajni objekti ~                                                                                                    |                               |                                       |                                                                                                    |                           |              |                                          |               |               |                                                        |                     |
|                                                                                                    | 1                             |                                       |                                                                                                    |                           |              |                                          |               |               |                                                        |                     |
| OPŠTI ŠIFARNICI                                                                                                    |                               |                                       |                                                                                                    |                           |              |                                          |               |               |                                                        |                     |
| == FINANSIJSKO POSLOVANJE                                                                                                    | 1                             |                                       |                                                                                                    |                           |              |                                          |               |               | <nema podataka<="" th=""><th>za prikaz&gt;</th></nema> | za prikaz>          |
| ROBNO - TRGOVINA                                                                                                    |                               |                                       |                                                                                                    |                           |              |                                          |               |               |                                                        |                     |
| 🌣 P R O I Z V O D NJ A                                                                                                    | I++ ++ + 1 od 1 → → →I -I     | × + * * T                             | <                                                                                                    |                           |              |                                          | >             |               |                                                        |                     |
| 🔊 FINANSIJSKA OPERATIVA                                                                                                    | Konto Analitika POP           | Vrsta PDV prometa                     | Stopa Izno                                                                                                 | os sa PDV 🛛 Iznos troška  | Osnovica (   | OS PDV OS Osnovica NS PDV                | NS In N       | la            |                                                        |                     |
| 🔯 OBRAČUN ZARADA                                                                                                    |                               |                                       |                                                                                                    |                           |              |                                          |               |               |                                                        |                     |
| 삼 STALNA SREDSTVA I INVENTAR                                                                                                    |                               |                                       | <nema< th=""><th>podataka za prikaz&gt;</th><th></th><th></th><th></th><th></th><th></th><th></th></nema<> | podataka za prikaz>       |              |                                          |               |               |                                                        |                     |
| 🤽 UPRAVLJANJE KADROVIMA                                                                                                    |                               |                                       |                                                                                                    |                           |              |                                          |               |               |                                                        |                     |
| 🎎 ODNOSI SA KLIJENTIMA                                                                                                    |                               |                                       |                                                                                                    |                           |              |                                          |               |               |                                                        |                     |
| 💼 SPECIFIČNI PODSISTEMI                                                                                                    |                               |                                       |                                                                                                    |                           |              |                                          |               |               |                                                        |                     |
| SADMINISTRACIJA                                                                                                    | Hef ef ef 0 bo 0 + → → → -    | × + * * T                             | <                                                                                                    |                           | 10           |                                          | >             |               | d 0 + + + H                                            | * + - × / × + *     |
| »<br>*                                                                                                    | PRIMLJENO eODOBRNJE           | QR KOD - 2D skener                    | QR KOD - Web kamera                                                                                        | ZA SVE FIRME F2           | - IZMENE F5  | 5 - Novo pravilo, F6 - Nova stavka, F1 · | Pretraga po I | DODAJ ARTI    | KAL PRAVILU                                            | OK / FORMIRAJ       |

Slika 11 – Poruka upozorenja

|                                              |                    |             |          |                     |              |                | В          | izniSOF   | T v12 - w    | ww.bizniso     | ft.com   |             |                   |                  |               |             |                    |                                           | _ 🗆 ×             |
|----------------------------------------------|--------------------|-------------|----------|---------------------|--------------|----------------|------------|-----------|--------------|----------------|----------|-------------|-------------------|------------------|---------------|-------------|--------------------|-------------------------------------------|-------------------|
| 2024 Osnovne funkcije                        | 🖧 <u>P</u> retraga |             |          |                     |              |                |            |           |              |                |          |             |                   |                  |               |             | 🖂 🔆                | 💪 🛛 Prikaži Pa                            | nel Zatvori forme |
| Period v 01.01.24 v 03.10.24 v               | l 📑 Štampaj        | 🗸 F11       | - Potvr  | di <i> (</i> Shift) | F3 - Knjižer | nje 🔹 📝 S      | torniraj   | вк 🖂      | Preuzmi      | Označi         | - 'S I   | storija   S | Stornirano   💄    | Partneri 😻 /     | Artikli   🔳 H | Contakt     |                    |                                           |                   |
| ROBNO - T R G O V I N A «                    | BIZNISOFT V        | 12 Povra    | ćaj robe | dobavljaču          | Formiranje   | finansijskih t | ransakcija | ×         |              |                |          |             |                   |                  |               |             |                    |                                           |                   |
| > Artikli i šifarnici 🔨 🔨                    | Unesite teks       | t za pretrz | au       | P                   |              |                |            |           |              |                |          |             |                   |                  |               |             | Naziv polja        | Vrednost po                               | olja              |
| > Cenovnici                                  |                    |             |          | -                   |              |                |            |           |              |                |          |             |                   |                  |               |             | Naziv dobavljača   | SR TEST FIRM                              | IA                |
| > Prijem robe                                | ID Pr Naziv        | / opis pra  | vila     | 1                   | Tip pravila  | ID f Naziv     | r firme    |           |              | Dobavljač      | PIE      | 3 do  N     | laziv dobavljača  |                  | S             | ort         | PIB dobavljača     | 101149299                                 |                   |
| > Izdavanje robe                             | 0001 REPRE         | ZENTACIJA   | 4        | S                   | ve firme     |                |            |           |              | Svi dobavljači |          |             |                   |                  | 1             | 0000        | Mesto dobavljača   | BEOGRAD                                   | 1                 |
| > Interni prenosi                            | 0002 KALKL         | LACIJE      | _        | S                   | ve firme     |                |            |           |              | Svi dobavljači | _        |             |                   |                  |               | 0000        | Adresa dobavljača  | bul.Kralja Ale                            | sandra 15         |
| > Narudzbille i debovalija                   | 0003 POVR/         | ACAJI ROBE  | -        | s                   | ve firme     |                |            |           |              | Svi dobavljaci |          |             |                   |                  |               | 0000        | Maticni broj       | 6037402                                   |                   |
| <ul> <li>Povračaj robe dobavljaču</li> </ul> |                    |             |          |                     |              |                |            |           |              |                |          |             |                   |                  |               |             | Broj fakture       | 24-OK001000                               | 124               |
| Povraćaj robe dobavljaču                     |                    |             |          |                     |              |                |            |           |              |                |          |             |                   |                  |               |             | Datum fakture      | 09.09.2024                                |                   |
| – Povraćaj robe dobavljaču                   |                    |             |          |                     |              |                |            |           |              |                |          |             |                   |                  |               |             | Datum PDV          | 09.09.2024                                |                   |
| Nivelacija cena                              |                    |             |          |                     |              |                |            |           |              |                |          |             |                   |                  |               |             | Datum valute       | 09.09.2024                                |                   |
| Popis robe                                   |                    |             |          |                     |              |                |            |           |              |                |          |             |                   |                  |               |             | Interni obračun Pi |                                           |                   |
| > Otpis robe u objektu                       |                    |             |          |                     |              |                |            |           |              |                |          |             |                   |                  |               |             | Račun je plaćen    | NE                                        |                   |
| Transformacije artikala                      | 144 4 3 0          | d3 → →      | ₩ + ·    | × •                 | *** *        | <              |            |           |              |                |          |             |                   |                  |               | 3           | 144 44 A 12 of     | 12                                        | + <b></b>         |
| – Fakturisanje bez obračuna n                | Rbr   Tip artik    | da Naziv    | artikla  |                     |              | Konto          | Tip ana    | litike Ar | nalitika   P | OP Inte        | Mest.    | . Nosio     | Naziv PDV pro     | ometa            |               |             | Stopa Količina     | Cena                                      | Vrednost          |
| > Komisiono poslovanje                       | 0001 Svi artikli   |             |          |                     |              | 5012           | Standard   | ina       | 88           | a.2            |          |             | Dobra i usluge (  | osim dobra iz ta | ičke 8a. 1    |             | KNJIŽNA ODO        | BRENJ-ZADUŽEN                             | JA 20%            |
| > Tuđa roba na zalihama                      |                    |             |          |                     |              |                |            |           |              |                |          |             |                   |                  |               |             | S1 1.0             | 1.200                                     | 1,200,00          |
| > Roba na obradi/doradi                      |                    |             |          |                     |              |                |            |           |              |                |          |             |                   |                  |               |             |                    |                                           |                   |
| > Poslovanje sa kooperantima                 |                    |             |          |                     |              |                |            |           |              |                |          |             |                   |                  |               |             |                    |                                           |                   |
| > Evidencija ambalaze                        |                    |             |          |                     |              |                |            |           |              |                |          |             |                   |                  |               |             |                    |                                           |                   |
| > BizniSoft POS - Kasa u malor               |                    |             |          |                     |              |                |            |           |              |                |          |             |                   |                  |               |             |                    |                                           |                   |
| > Dislocirani prodajni objekti 🗸             |                    |             |          |                     |              |                |            |           |              |                |          |             |                   |                  |               |             |                    |                                           |                   |
| < >>                                         |                    |             |          |                     |              |                |            |           |              |                |          |             |                   |                  |               |             |                    |                                           |                   |
| OMILJENE FUNKCIJE                            |                    |             |          |                     |              |                |            |           |              |                |          |             |                   |                  |               |             |                    |                                           |                   |
| OPSTI SIFARNICI                              |                    |             |          |                     |              |                |            |           |              |                |          |             |                   |                  |               |             |                    |                                           |                   |
|                                              |                    |             |          |                     |              |                |            |           |              |                |          |             |                   |                  |               |             |                    |                                           |                   |
|                                              |                    |             |          |                     | 1 14 ha 🔫    |                |            |           |              |                |          |             |                   |                  |               |             |                    |                                           |                   |
| STROTEVODIDA                                 | Konto Ar           | u i , , ,,  |          | Vreta PDV           | rometa       | ~              | Stona      | Iznos s   | a PDV        | Iznos trošk    |          | enovica ()  |                   | Osnovica NS      |               | In          | 1                  |                                           |                   |
| S OBRAČUN ZARADA                             | 5012 0-            | 00001       | 8a.2     | Dobra i uslug       | e osim dobra | iz tačke 8a. 1 | S1         | 121105 5  | 1.200,00     | 1.0            | 30,00    | 1.000       | 0,00 200,00       | 0,0              | 00 0          | ,00 🔲 N     | A                  |                                           |                   |
| STALNA SREDSTVA I INVENTAR                   |                    |             |          |                     |              |                |            |           |              |                |          |             |                   |                  |               |             |                    |                                           |                   |
| UPRAVLJANJE KADROVIMA                        |                    |             |          |                     |              |                |            |           |              |                |          |             |                   |                  |               |             |                    |                                           |                   |
| A ODNOSI SA KLIJENTIMA                       |                    |             |          |                     |              |                |            |           |              |                |          |             |                   |                  |               |             |                    |                                           |                   |
| 💼 SPECIFIČNI PODSISTEMI                      |                    |             |          |                     |              |                |            |           | 1.200,00     | 1.0            | 0,00     | 1.000,      | ,00 200,00        | 0,0              | 0 0,          | ,00         |                    |                                           | 1.200,00          |
| 🍇 ADMINISTRACIJA                             | 144 44 4 10        | d 1 → →>    | ₩ +      | - • ~ × •           | *** *        | <              |            | 11        |              |                |          | 10          |                   |                  |               | 3           | • • • • • 1 od     | $1 \rightarrow \rightarrow \rightarrow +$ | - • ~ × 🕶 * 🤅     |
| »<br>*                                       | PRIMLJENO          | eODOBRN     | IJE      | QR KOD - 2D         | skener       | QR KOD -       | Web kan    | nera [    | ZA SVE       | FIRME          | -2 - IZM | IENE F5     | - Novo pravilo, I | F6 - Nova stav   | vka, F1 - Pre | etraga po I | DODAJ ARTIKA       | L PRAVILU                                 | OK / FORMIRAJ     |

Slika 12 – Potvrđivanje formiranja povraćaja robe dobavljaču

Formiraće se povraćaj robe dobavljaču u kom će biti stavke Roba 20% ili Roba 10% ili i Roba 20% i Roba 10% u zavisnosti koji su artikli na eFakturi. Ostaje da se unese vrednost u poljima Cena bez PDV ili Cena sa PDV u zavisnosti u kom tipu objekta se radi povraćaj robe dobavljaču i da se proveri da li je sve u redu pa da se isti potvrdi i proknjiži (*Slika 13*).

|                                                                                                    | BizniSOFT v12 - vvvv.biznisoft.com                                                                                                    |                                                                       | ×            |
|----------------------------------------------------------------------------------------------------|----------------------------------------------------------------------------------------------------|-----------------------------------------------------------------------|--------------|
| Sonovne funkcije                                                                                                    | ∂6 Pretraga                                                                                                    | 🖂 🛛 🔆 🌜 🛛 Prikaži Panel 🛛 Zatvori fo                                  | brme         |
| Period v 01.01.24 v 03.10.24                                                                                                    | 🔹 🔄 Stampai 🗸 F11 - Potvrdi 🌈 (Shift) F3 - Knjiženje 🔻 🛪 Storniraj 🛛 BK 🛝 Preuzmi 🗇 Označi 👻 😒 Istorija 🛛 Stornirano 💄 Partneri 💱 Artiki 📖 Kontakt                                                 | t 🗉 OBRADA DOKUMENTA 🔻                                                |              |
|                                                                                                    |                                                                                                    |                                                                       |              |
| Actikli i čifarnici                                                                                                    |                                                                                                    | PDV Poelle Verdent Onerten POPDV I                                    |              |
| > Cenovnici                                                                                                    | OBJ Broj doku Datum Dob Nazv partnera - dobavjaca Broj dokumenca Datum dokumenca Datum VV Datum PDV PV. Status Iznos za dobavjaca Pretnodni i<br>naj penoka na na na na na na na na na na na na na | PDV Razika Vrednost Operater POPDV I<br>0.00 999.00 -1.20 BO14NA 8a.5 | D Vrs        |
| > Prijem robe                                                                                                    |                                                                                                    | 0,00 555,000 2,25 505,000 0015                                        |              |
| > Izdavanje robe                                                                                                    |                                                                                                    |                                                                       |              |
| > Interni prenosi                                                                                                    |                                                                                                    |                                                                       |              |
| > Narudžbine i trebovanja                                                                                                    |                                                                                                    |                                                                       |              |
| > Povračaj robe dobavljaču<br>Rovraćaj robe dobavljaču                                                                                                    |                                                                                                    |                                                                       |              |
| Povraćaj robe dobavljaču     Povraćaj robe dobavljaču     Povraćaj robe dobavljaču                                                                                                    |                                                                                                    |                                                                       |              |
| Nivelacija cena                                                                                                    |                                                                                                    |                                                                       |              |
| Popis robe                                                                                                    |                                                                                                    |                                                                       |              |
| > Otpis robe u objektu                                                                                                    |                                                                                                    |                                                                       | >            |
| Transformacije artikala                                                                                                    | ☑ PRIKAŽI SVE DOKUMENTE     Øb     DP PRODUCTS DOO BEOGRAD                                                                                                    | U OBRADI Osv                                                          | <i>i</i> eži |
| Fakturisanje bez obracuna ni                                                                                                    | Stavke dokumenta Valute plaćanja Eksterni troškov Avansni računi Knjiženja Napomena Događaji Poja po želji Vezni dokumenti Serijski brojevi Obaveštenja                                            |                                                                       |              |
| > Tuđa roba na zalibama                                                                                                    | RBR   Šifra   Naziv artikla   Količina   Fakturna cena  %rab.   Rabat   %   Iznos   % R   Iznos r   Cena bez PDV   Cena sa PDV   Mesto                                                             | TR Nosioc TR Vrednost Konto Niv.kol                                   | ličina I     |
| > Roba na obradi/doradi                                                                                                    | I 000028 ROBA 20%         -1,000         1.000,00         0,00         0,00         -99,90         999,00         1,00         1,20                                                                | -1.200,00 13201 0                                                     | ,000         |
| > Poslovanje sa kooperantima                                                                                                    |                                                                                                    |                                                                       |              |
| > Evidencija ambalaže                                                                                                    |                                                                                                    |                                                                       |              |
| > BizniSoft POS - Kasa u malor                                                                                                    | Heati serve her DDV it is a DDV u strigger                                                                                                    | sti da li sa povraćaj robe dobavljaču                                 |              |
| > Dislocirani prodajni objekti 🗸                                                                                                    | Uneti cento Dez POV ili sa POV u zavisitos                                                                                                    | inu 01 (Maloprodaia)                                                  |              |
| \$                                                                                                    |                                                                                                    | pu o r (maloprodaja)                                                  |              |
| The second second secon |                                                                                                    |                                                                       |              |
| DPŠTI ŠIFARNICI                                                                                                    |                                                                                                    |                                                                       |              |
| <b>FINANSIJSKO POSLOVANJE</b>                                                                                                    |                                                                                                    |                                                                       |              |
| 📕 ROBNO - T R G O V I N A                                                                                                    |                                                                                                    |                                                                       |              |
| 🔅 PROIZVODNJA                                                                                                    |                                                                                                    |                                                                       |              |
| PINANSIJSKA OPERATIVA                                                                                                    |                                                                                                    |                                                                       |              |
| 🔯 OBRAČUN ZARADA                                                                                                    |                                                                                                    |                                                                       |              |
| 🖆 STALNA SREDSTVA I INVENTAR                                                                                                    |                                                                                                    |                                                                       |              |
| 🧟 UPRAVLJANJE KADROVIMA                                                                                                    |                                                                                                    |                                                                       |              |
| 🏂 ODNOSI SA KLIJENTIMA                                                                                                    |                                                                                                    |                                                                       |              |
| 🚔 SPECIFIČNI PODSISTEMI                                                                                                    | 0001 UKUPNO ZA DOKUMENT: 0,00 999,00                                                                                                    | -1.200,00                                                             |              |
| S ADMINISTRACIJA                                                                                                    |                                                                                                    |                                                                       | >            |
| »                                                                                                    | 🦻 F5 - Nova Obriši dokument Otpremnica Štampaj 🔻 Obriši stavke Skener/Data t. LBn                                                                                                    |                                                                       |              |

Slika 13 – Formiran povraćaj robe dobavljaču

## **BIZNISOFT TIM**